Accessing satellite data via Apps, Web Map Servers, and the GOES-R Education Proving Ground

## Margaret Mooney CIMSS/SSEC, UW-Madison

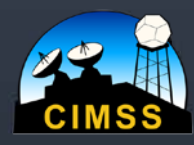

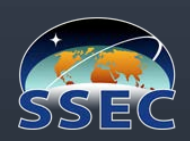

# CIMSS & SSEC at the UW-Madison

### SSEC Data Center Incoming Data May, 2015

via Satellite

(C-band. L-band, X-band)

### 2,300+ GB/day via Internet (ftp, LDM, ADDE, http)

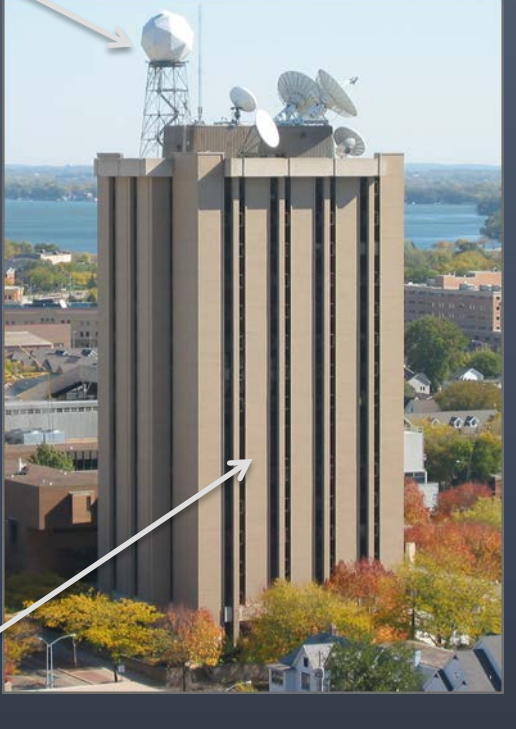

GOES satellites International Geo Satellites NOAA Polar Landsat-8 MODIS polar SUOMI NPP (VIIRS CrIS ATMS) Miscellaneous ~96 GB/day ~360 GB/day ~27 GB/day ~50 GB/day ~150 GB/day ~1,800 GB/day ~85 GB/day

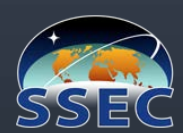

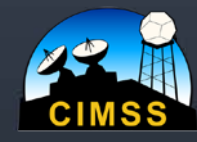

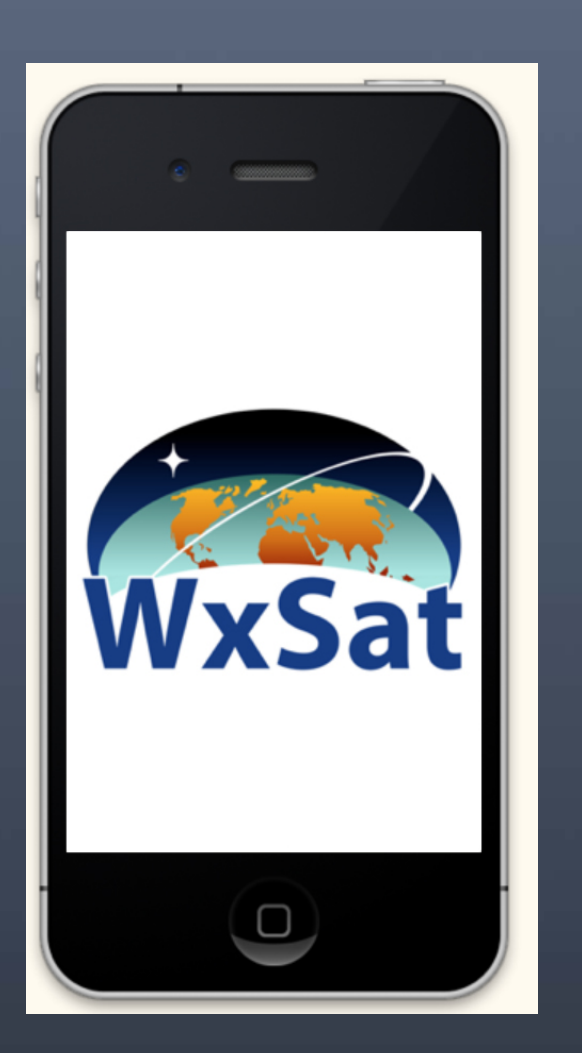

# WxSat

WxSat (short for Weather Satellite) displays and animates fullresolution, real-time weather satellite data. WxSat leverages SSEC Data Center holdings to provide global coverage for visible, infrared, and water vapor channels.

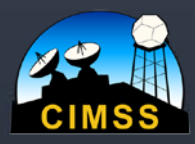

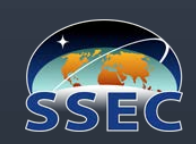

# WxSat is FREE for Android & iOS

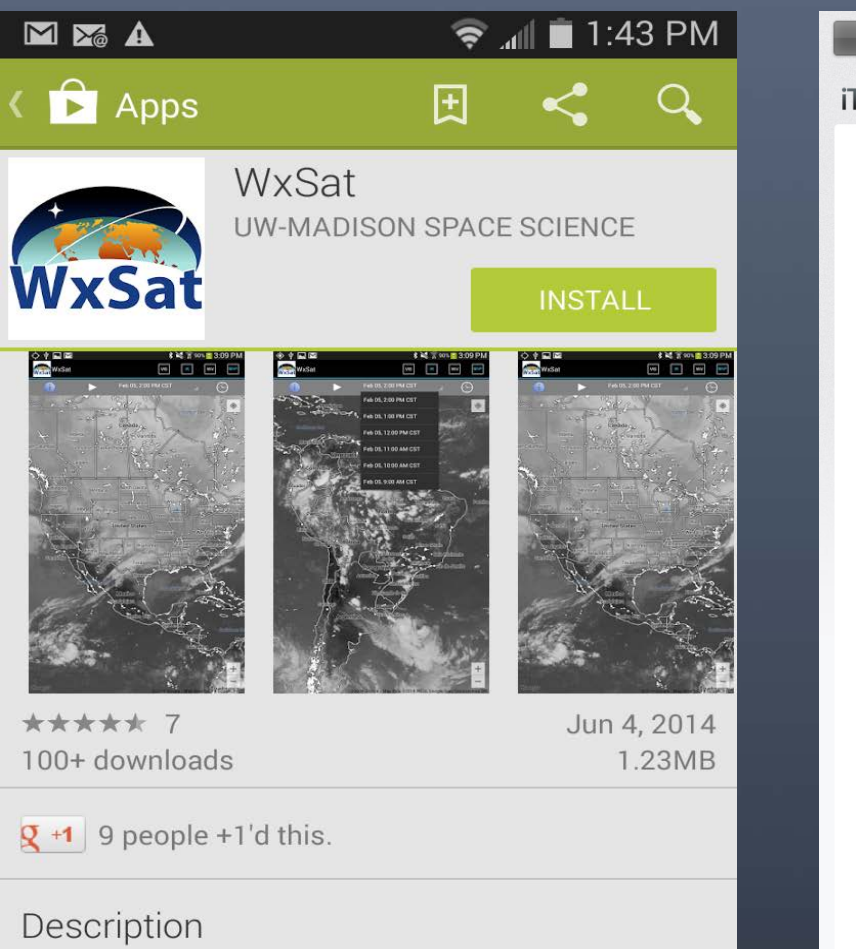

WxSat (short for Weather Satellite) displays and animates full-resolution, real-time weather satellite data. WxSat leverages SSEC Data Center holdings to provide global coverage for visible, infrared, and water vapor channels.

| ć                | Store          | Мас           | iPod | iPhone | iPad | iTunes | Support     | ٩              |          |
|------------------|----------------|---------------|------|--------|------|--------|-------------|----------------|----------|
| unes             | Preview        |               |      |        |      | Over   | view Featur | es iTune       | s Charts |
|                  |                |               |      |        |      |        | View More b | w This Develop |          |
| WXSat<br>By UW-I | Madison SSE    | с             |      |        |      |        | VIEW MOLE D | y This Develop | per      |
| Open iTu         | nes to buy and | download apps |      |        |      |        |             |                |          |

WxSat (short for Weather Satellite) displays and animates full-resolution, real-time weather satellite data. WxSat

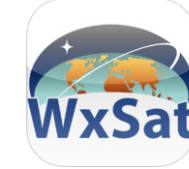

This app is designed for both iPhone and iPad

Compatibility: Requires iOS 4.3

or later. Compatible with iPhone, iPad, and iPod touch This app is optimized for iPhone 5

Customer Ratings Current Version: \*\*\*\* 17 Ratings

More by UW-Madison

SSEC

SatCam

View In iTunes I

Free Category: Weather Released: Apr 04, 2013 Version: 1.0 Size: 2.1 MB Language: English Seller: UW-Madison Space Science & Engineering Center © 2013 UW SSEC Rated 4+

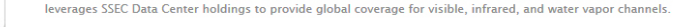

WxSat Support) Screenshots

Description

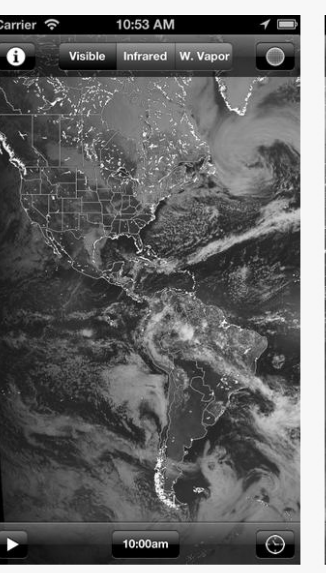

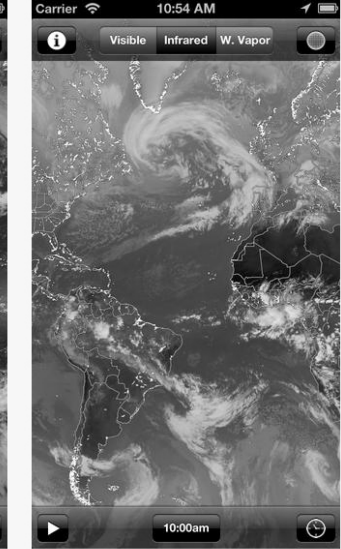

#### **Customer Reviews**

Great start! Must have! \*\*\*\*\* by 74dmr

Best satellite images on any app I've seen. Really hope features will be added that include -greater zoom ability

-ability to either toggle or point and reveal lat / long

iPhone | iPad

# GLOBAL Visible, IR, & Water Vapor Imagery animations too

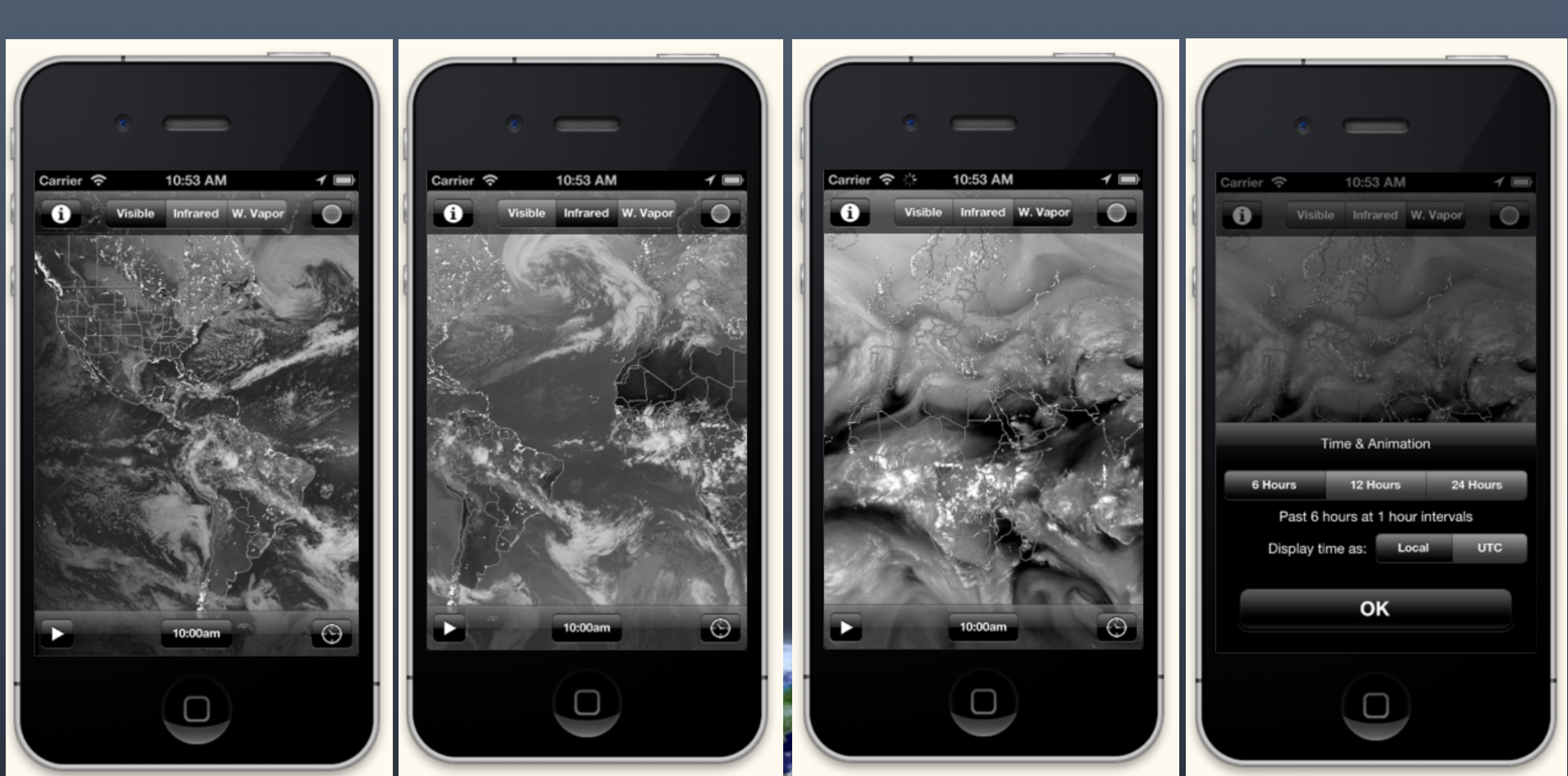

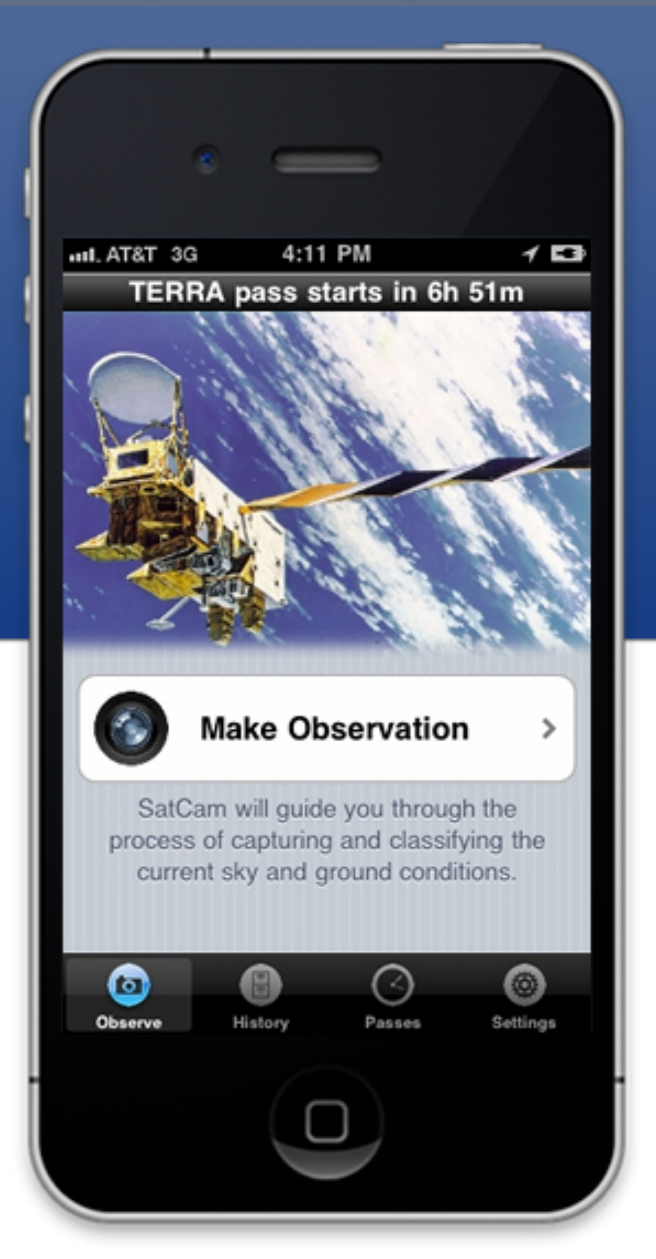

# SatCam 続

SatCam lets you capture observations of sky and ground conditions at the same time that an Earth observation satellite is overhead.

When you capture a SatCam observation and submit it to our server, it helps us to check the quality of the cloud products that we create from the satellite data. In return, we send you the satellite image that was captured at your location, anywhere in the world! SatCam supports the Terra, Aqua, and Suomi NPP satellites.

SatCam was developed at the Space Science and Engineering Center, University of Wisconsin-Madison .

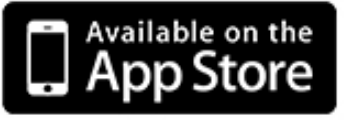

FREE

http://satcam.ssec.wisc.edu/

## Let's walk through the four main SatCam screens

| (í· | 11:52 AM                                           |                                                |                                       |  |  |  |  |
|-----|----------------------------------------------------|------------------------------------------------|---------------------------------------|--|--|--|--|
|     | TERRA pass starts in 39m 02s                       |                                                |                                       |  |  |  |  |
|     | Sign In                                            | ~                                              |                                       |  |  |  |  |
|     | Registration is required to use SatCam             |                                                |                                       |  |  |  |  |
|     | Voice c                                            |                                                |                                       |  |  |  |  |
|     | SatCam can provide spoken cues for upcoming passes |                                                |                                       |  |  |  |  |
|     | Pass no                                            | tifications                                    | ON                                    |  |  |  |  |
|     | Start a                                            | ıt:                                            | 7:00 AM                               |  |  |  |  |
|     |                                                    |                                                |                                       |  |  |  |  |
|     | Stop a                                             | t:                                             | 9:00 PM                               |  |  |  |  |
|     | Stop a                                             | <b>t:</b><br>tions will always<br>nighttime pa | 9:00 PM<br>s be disabled for<br>asses |  |  |  |  |
|     | Stop a<br>Notificat                                | t:<br>tions will always<br>nighttime pa        | 9:00 PM<br>s be disabled for<br>asses |  |  |  |  |

## Settings

**To start**, you'll need to register (sign in) with SSEC

You can turn voice cues on to be notified 10 minutes prior to a satellite overpass

You can also set the start & stop time for voice cues

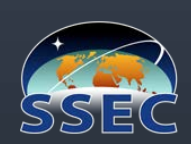

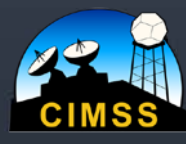

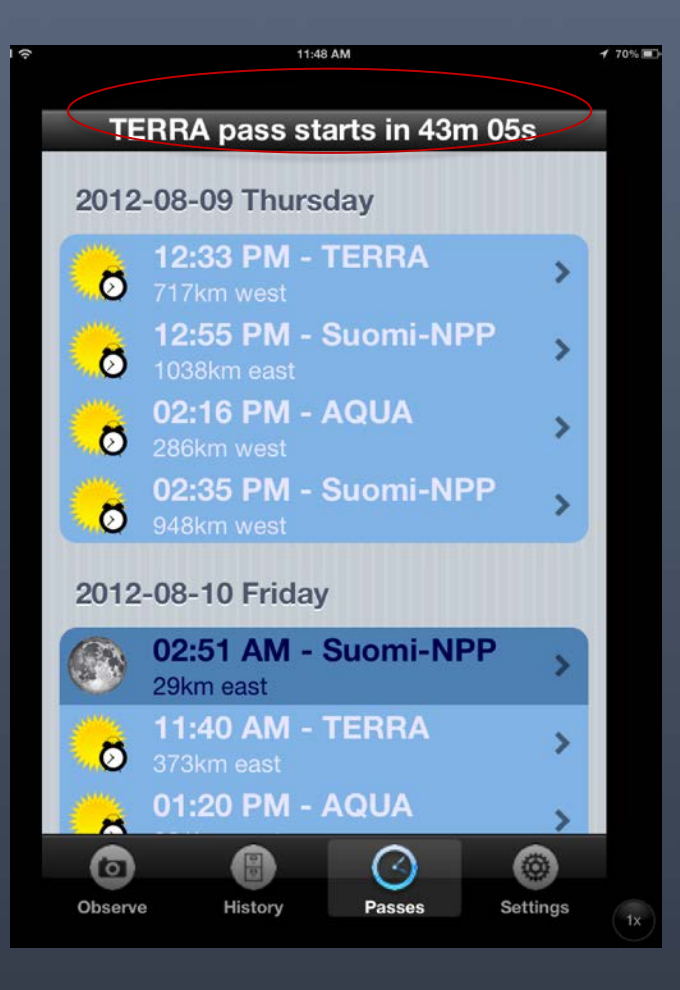

### Passes

The top of each screen indicates time remaining until next overpass

If you click on a satellite, you'll get a new screen showing the orbit path!

Sweep your finger on the screen to see passes for the next 7 days

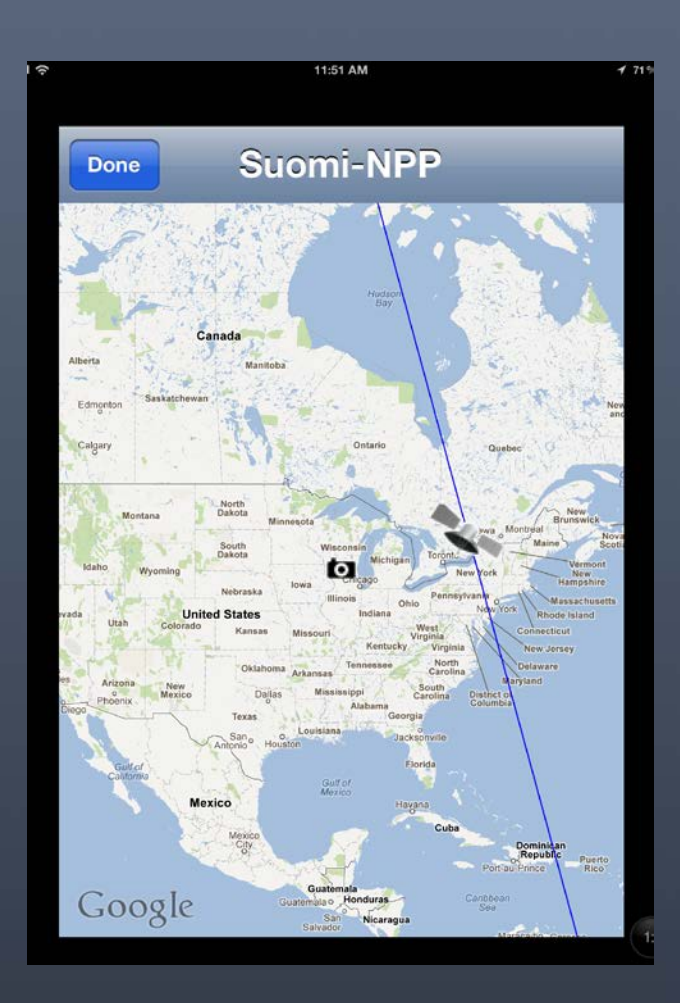

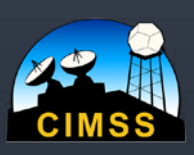

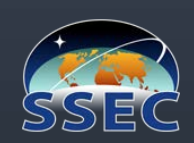

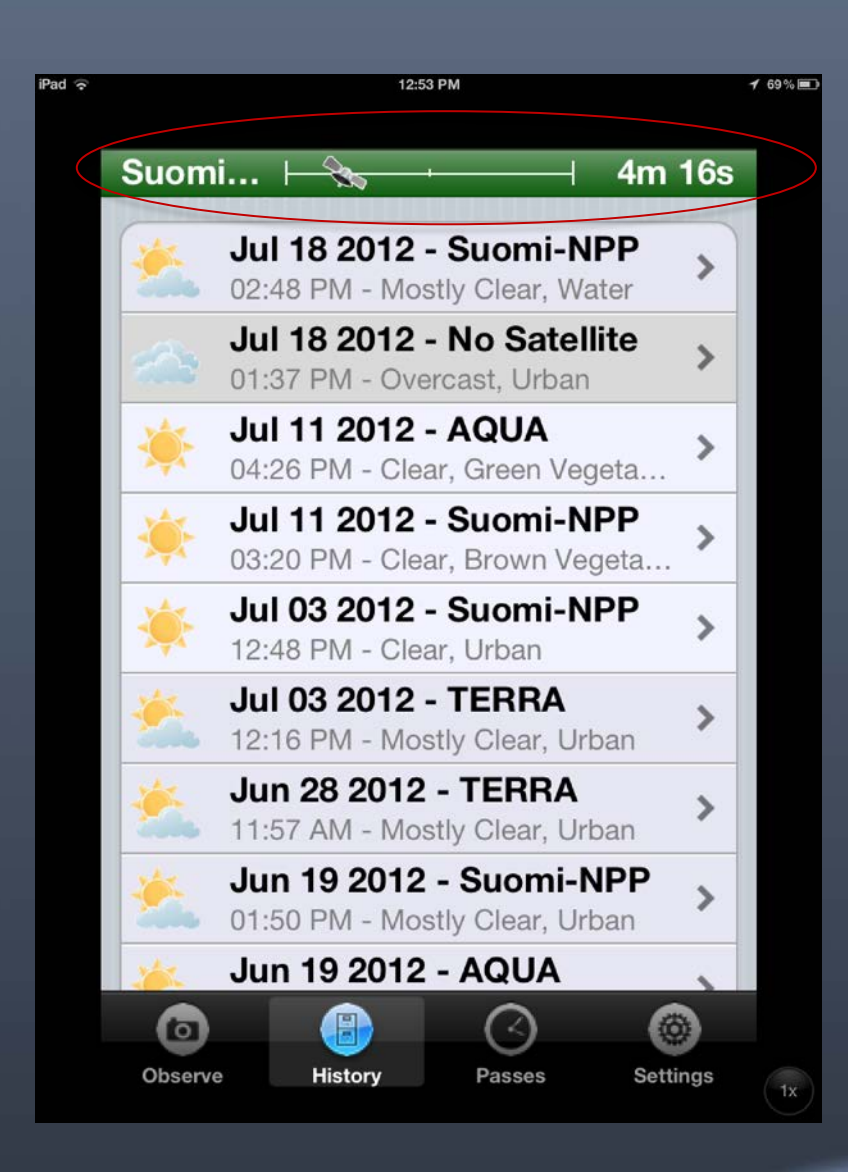

### History

Eventually you will have a record of your observations, each one shaded based on user-classified sky conditions

Regardless of what screen you're on, (or whether your iPad is open) the voice cue will notify you **10 minutes prior to an overpass** 

**For** 5 minutes, a satellite will move along the top of your screen with a countdown clock

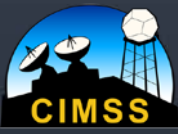

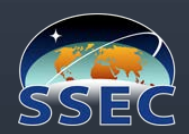

### COOPERATIVE INSTITUTE FOR METEOROLOGICAL SATELLITE STUDIES Let's make an observation!

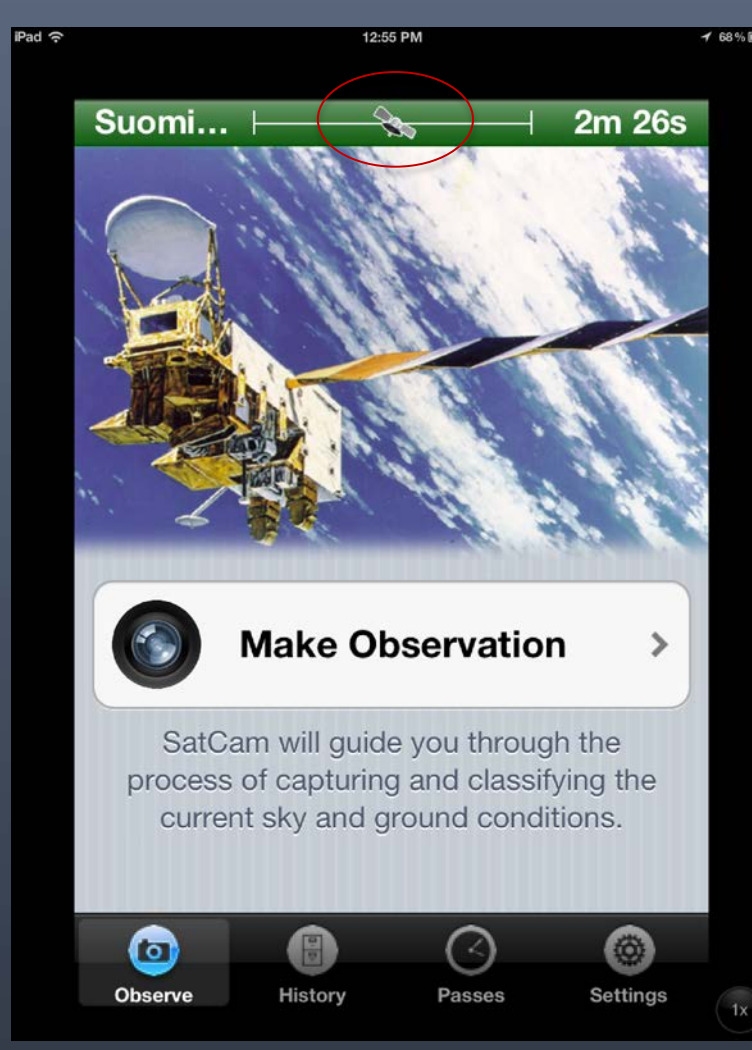

Click on "**Make Observation**" to read the directions on subsequent screens, SatCam will guide you through the process

You can make a manual observation (and take a picture of the sky) or set your unit down and let SatCam take the picture automatically

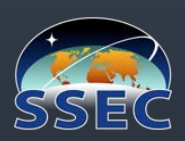

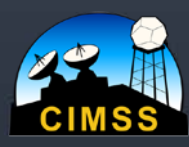

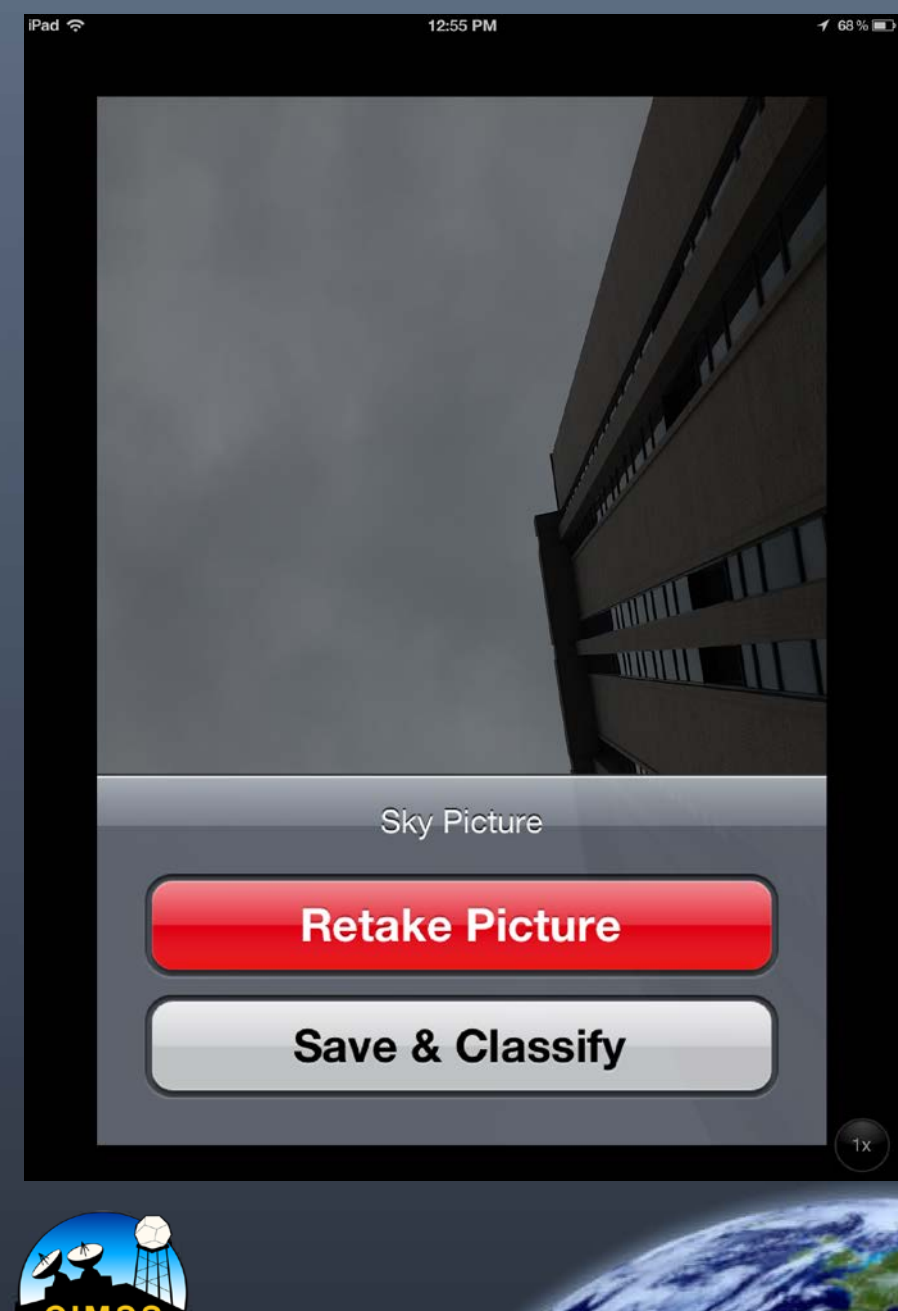

## Manual Point and Click!

Automatic Set your unit down and let SatCam take the picture

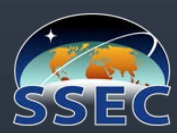

# Next, point your iOS device at the horizon to take a picture and classify your surroundings

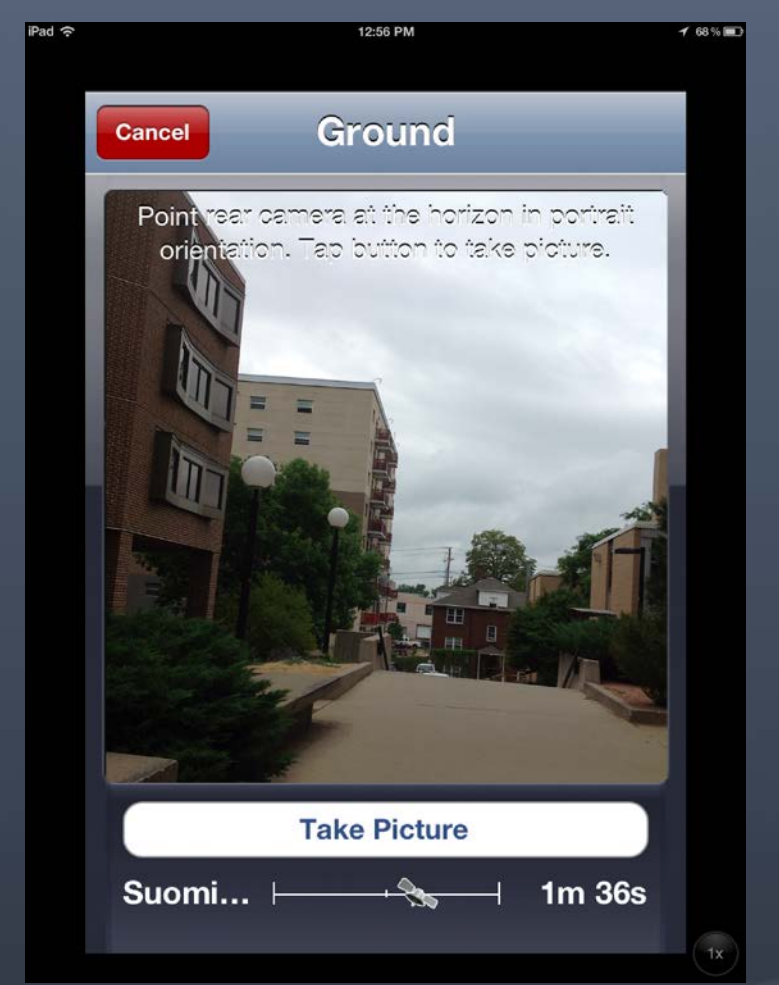

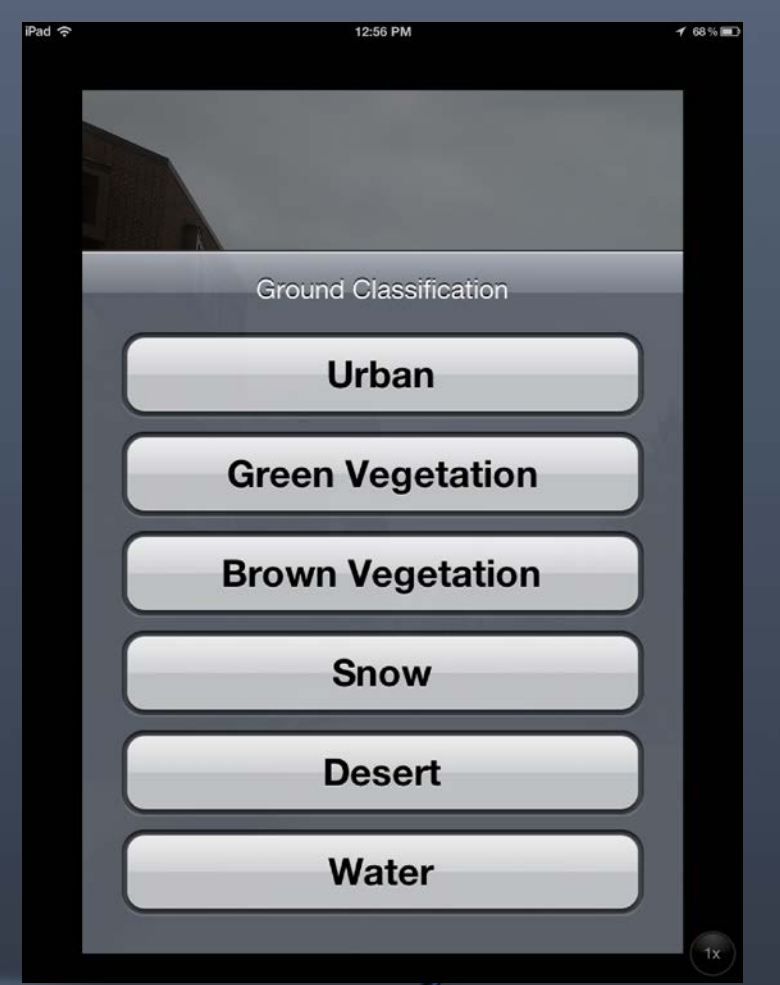

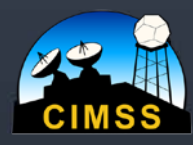

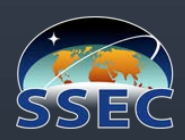

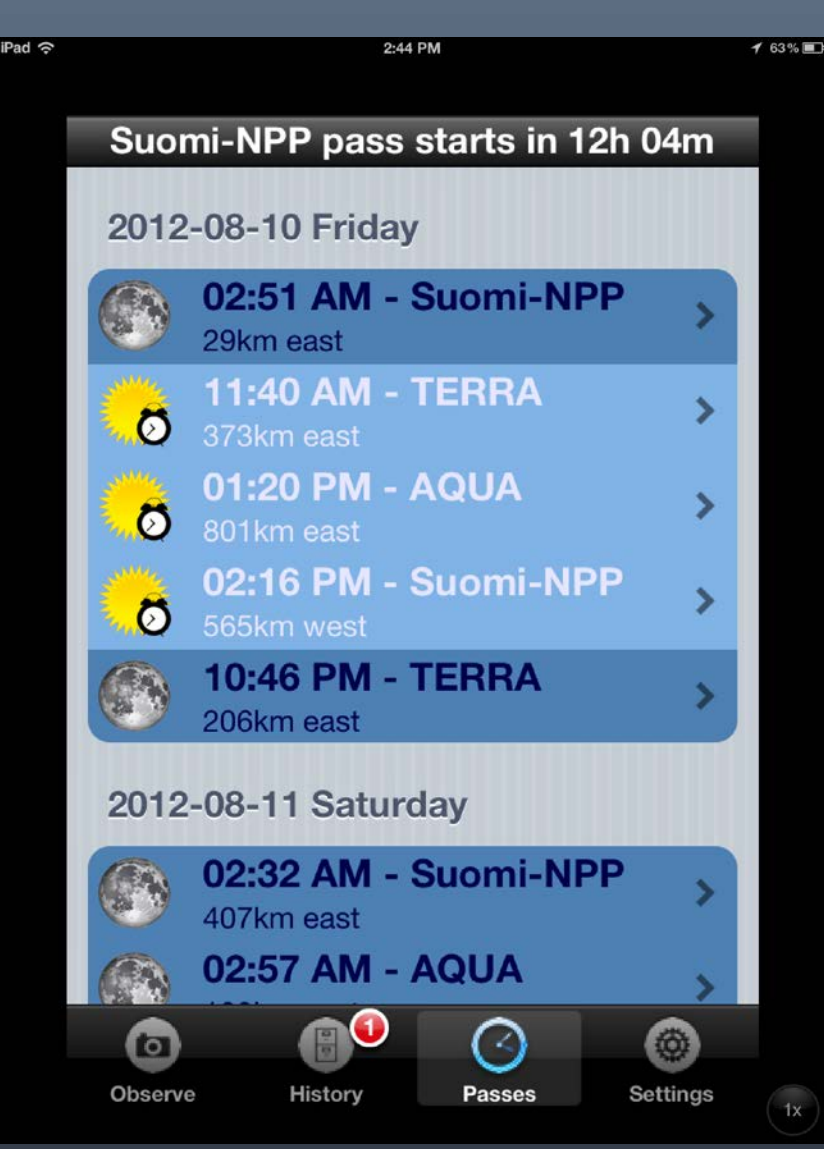

About an hour after you submit your observation, SSEC will send the corresponding satellite image to you, indicated by a badge (red-bullseye) near the History icon.

The badge will have a small white number inside indicating the number of new satellite images.

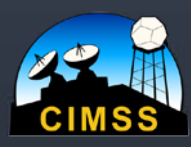

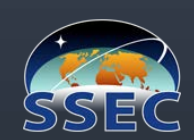

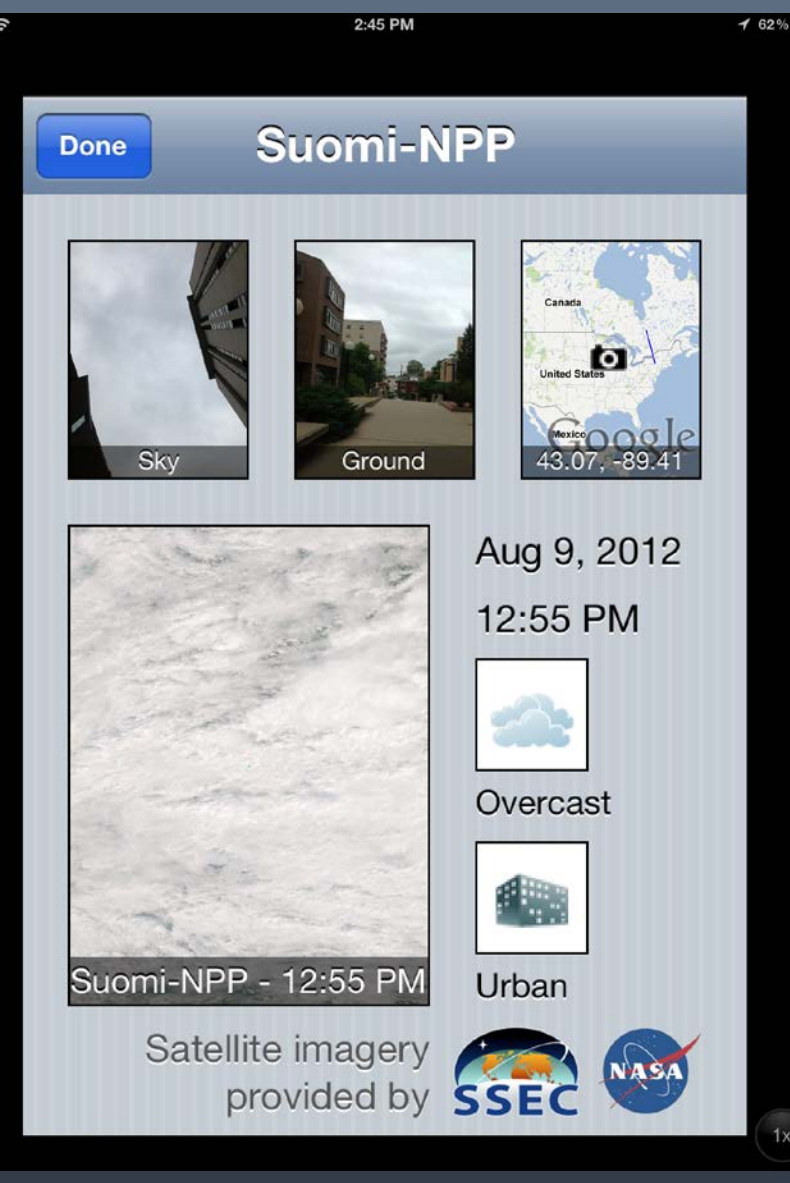

### You will see

- Your sky observation
- Your ground picture
- Your sky classification
- Your ground classification

AND - the corresponding satellite image!

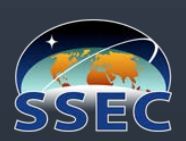

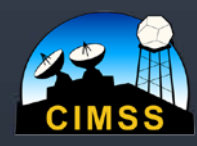

COOPERATIVE INSTITUTE FOR METEOROLOGICAL SATELLITE STUDIES Click on the satellite image to enlarge!

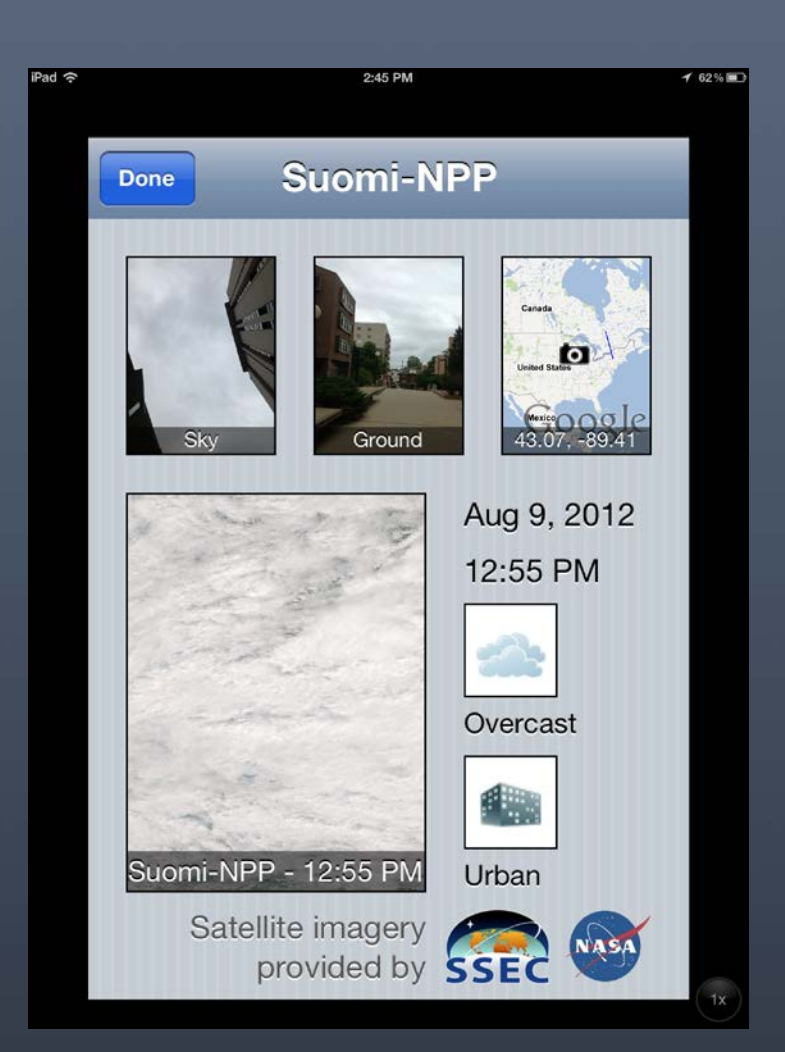

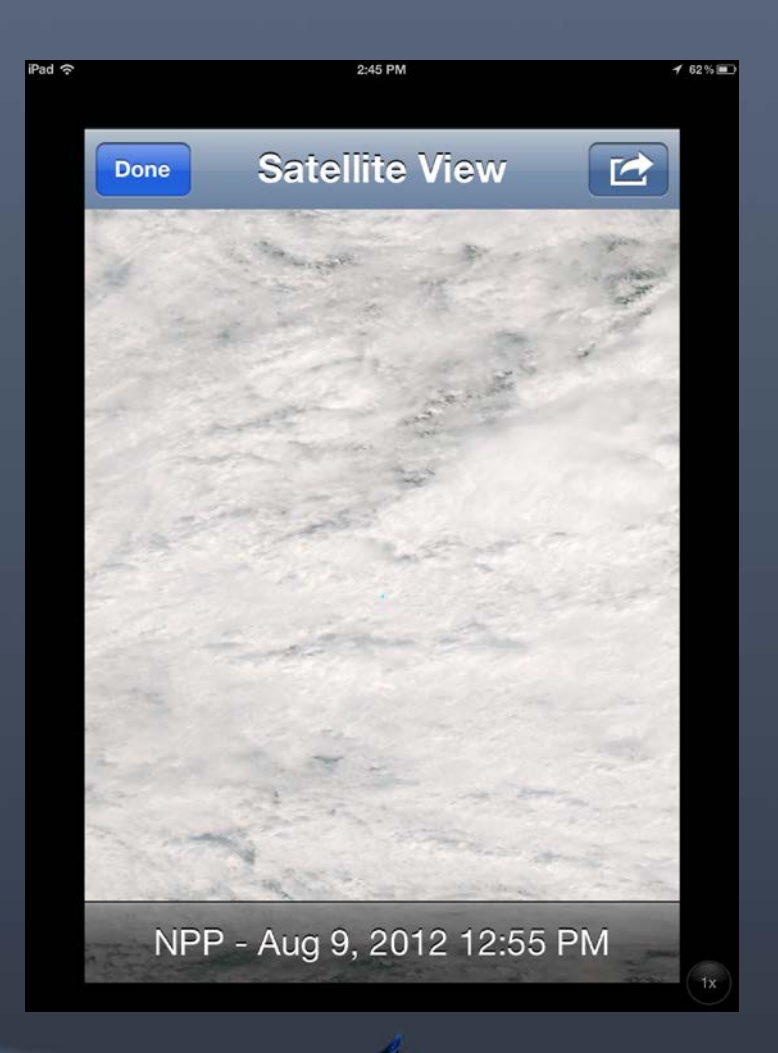

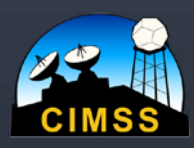

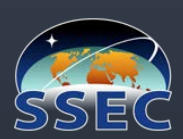

# Two of my favorite observations

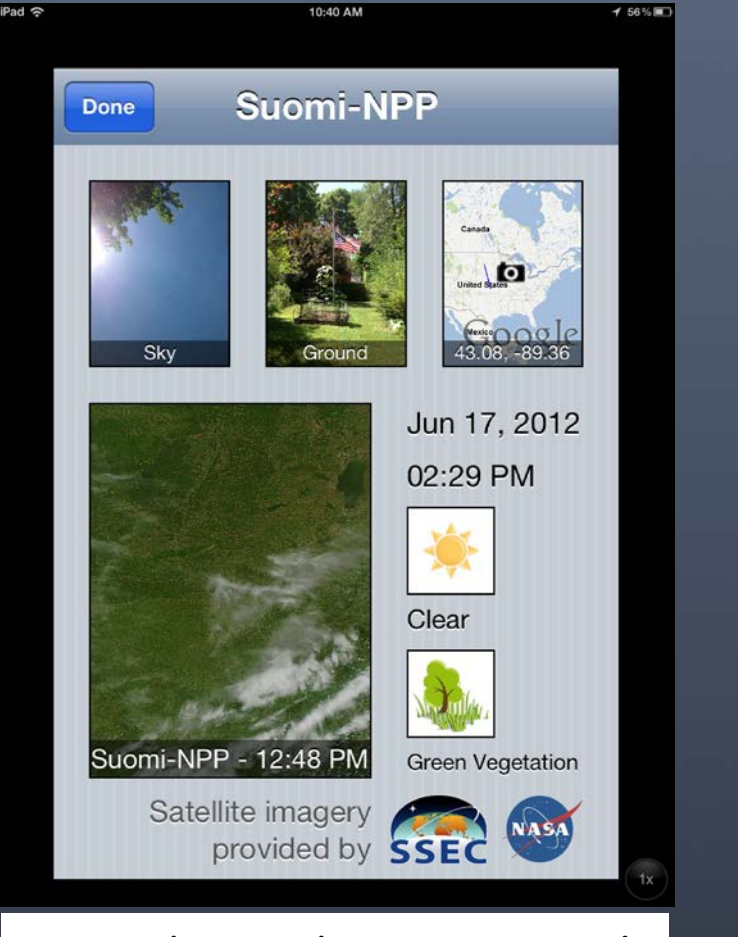

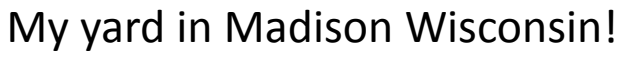

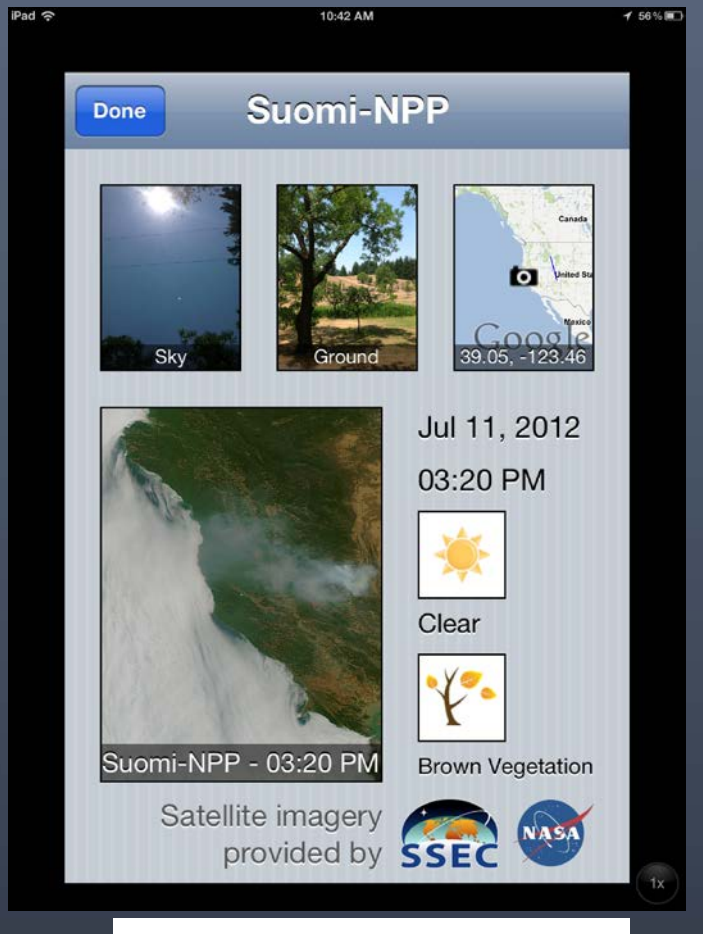

#### Philo California Vacation

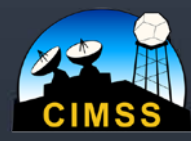

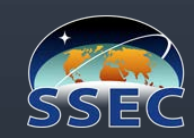

## Click on the images to enlarge & learn more

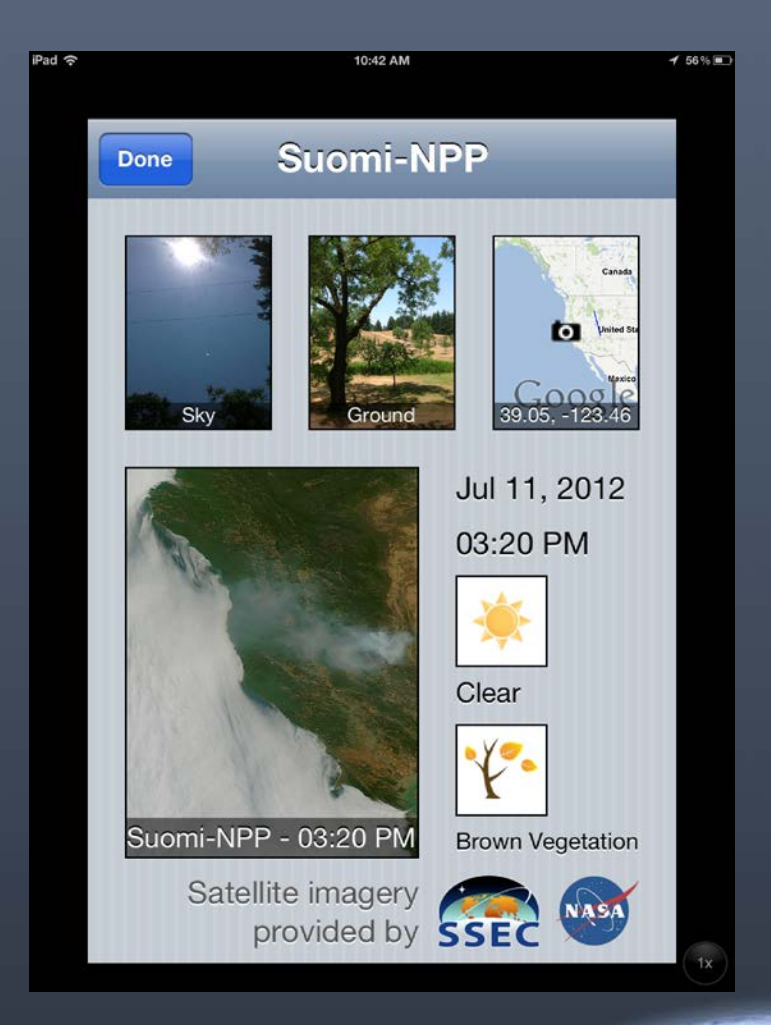

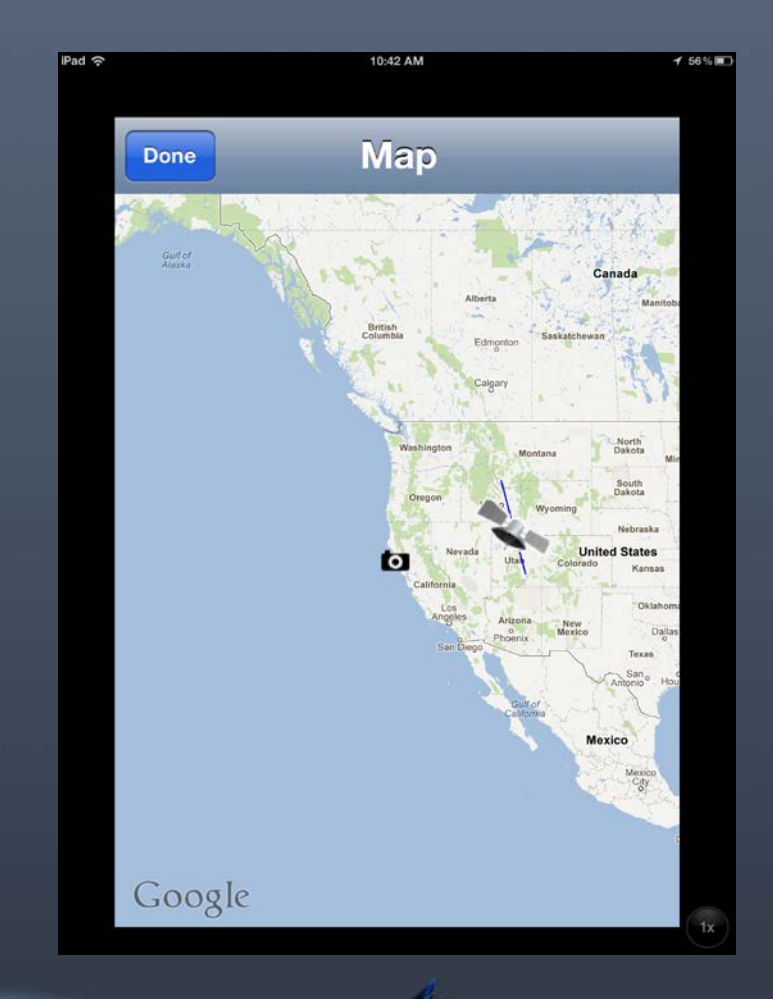

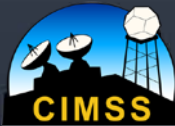

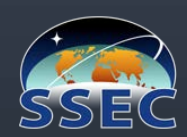

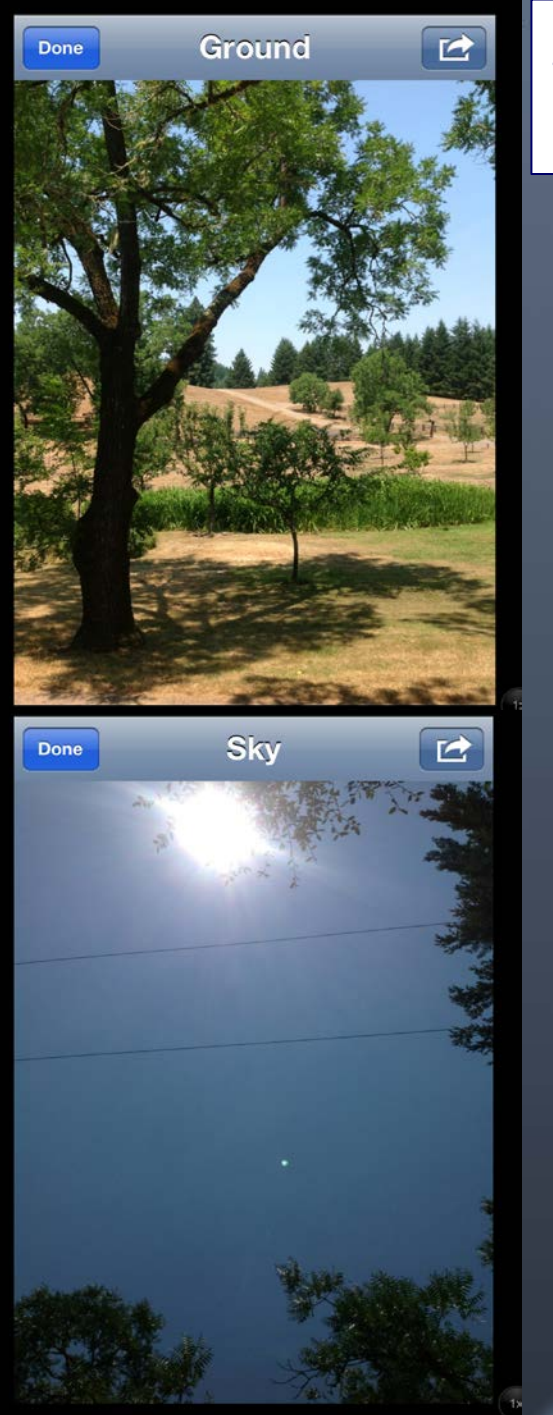

# Sunny and clear where I took the observation but smoke to the north & stratocumulous to the west!

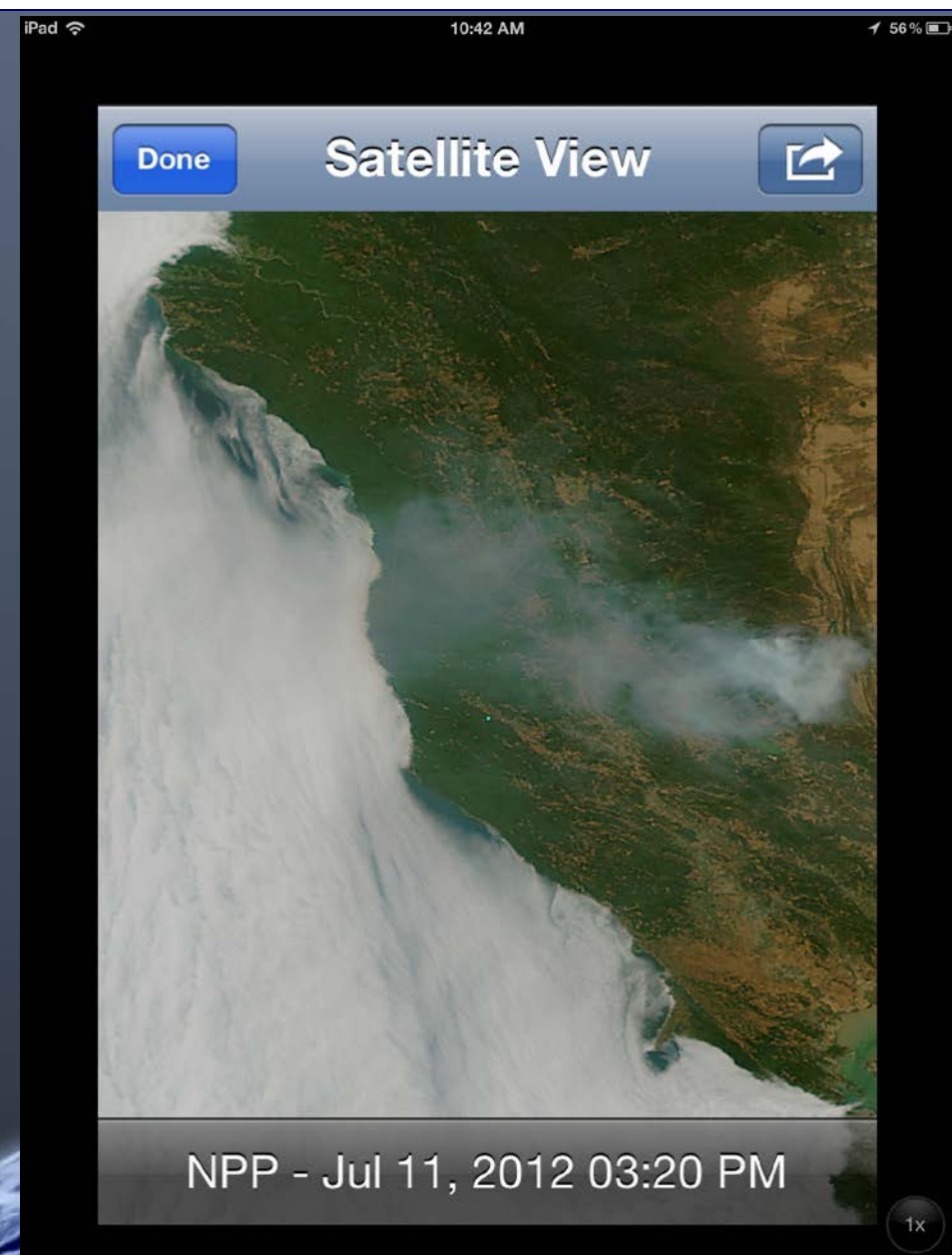

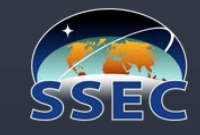

# SatCam Image Archive (>12,000!)

|< Newest << Newer Older >>

/ SSEC / SatCam /

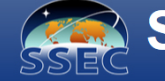

#### SatCam Records (BETA)

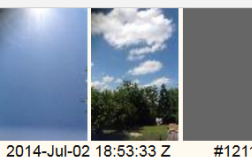

#12115

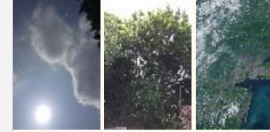

2014-Jul-02 15:32:16 Z #12112

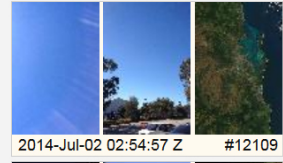

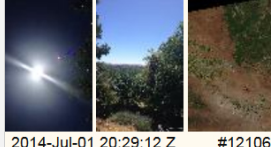

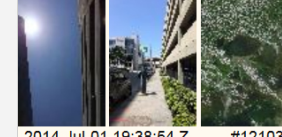

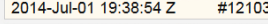

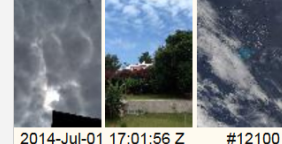

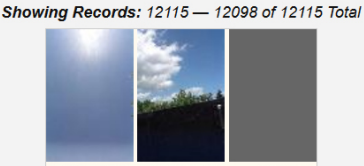

Oldest >I

2014-Jul-02 18:34:38 Z #12114

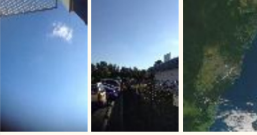

2014-Jul-02 04:30:44 Z #12111

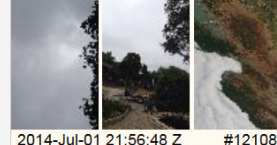

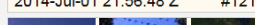

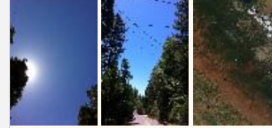

2014-Jul-01 20:25:11 Z #12105

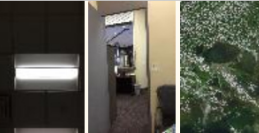

2014-Jul-01 19:34:13 Z #12102

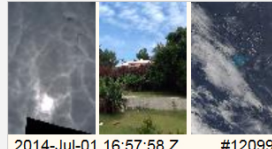

2014-Jul-01 16:57:58 Z

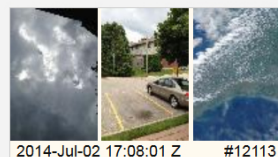

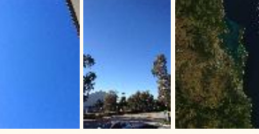

2014-Jul-02 04:15:32 Z #12110

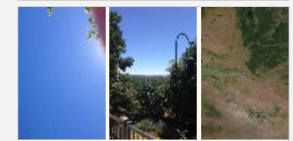

2014-Jul-01 21:26:33 Z #12107

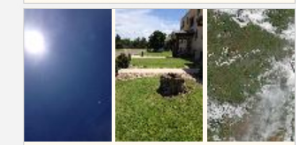

2014-Jul-01 19:46:14 Z #12104

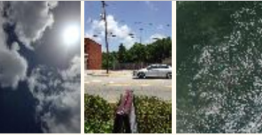

2014-Jul-01 18:05:26 Z #1210

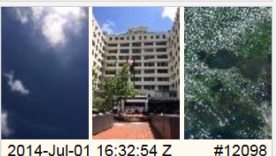

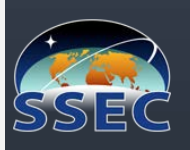

#### University of Wisconsin-Madison / Space Science and Engineering Center

#### CIMSS Satellite Blog

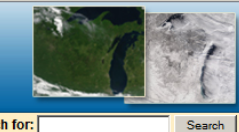

#### / CIMSS / CIMSS Satellite Blog /

The long-lasting remnants of Tropical Storm Bill June 21st 2015

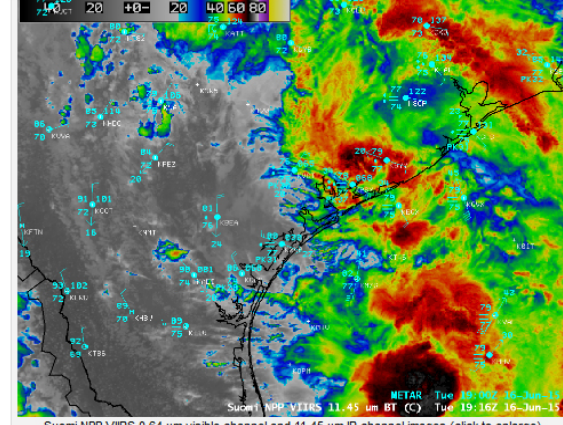

Suomi NPP VIRS 0.64 µm visible channel and 11.45 µm IR channel images (click to enlarge)

Advisories on Tropical Storm Bill were initiated when the system organized and intensified off the coast of Texas at 03 UTC on 16 June 2015 (GOES-13 IR image animation). Bill moved inland during the afternoon hours on 16 June, as can be seen in a comparison of Suomi NPP VIIRS 0.64 µm visible channel and 11.45 µm IR channel images at 1916 UTC (above).

Late in the day on 17 June, the general appearance of downgraded Tropical Depression Bill on GOES-13 6.5 µm water vapor channel imagery (below) began to suggest that the system might be undergoing an extratropical transition (intrusion of dry air in the southern guadrant, along with a blosominig comma head signature on the northern quadrant) — but Bill maintained sufficient tropical characteristics to continue being named a tropical depression.

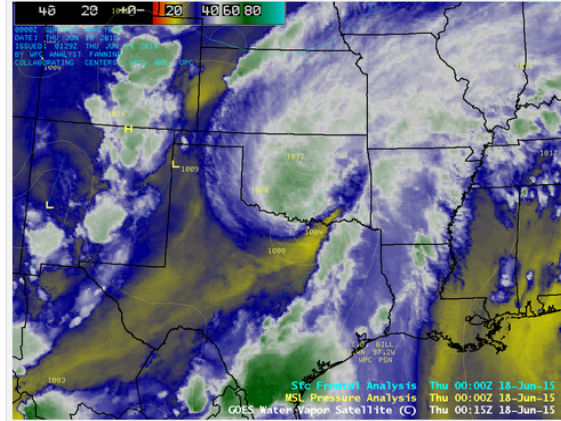

GOES-13 6.5 µm water vapor channel images, with surface pressure and frontal analyses (click to play animation)

The circulation of TD Bill maintained its identity on satellite imagery as the storm remained over land for the next 3+ days, curving northeastward and moving across the Ohio River Valley region. Slow-moving TD Bill dropped over 12 inches of rain at some locations in Texas and Oklahoma, with amounts exceeding 8 inches in Missouri and 6 inches in Indiana (WPC storm

#### Search for: Follow us on

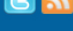

#### Pages » About this site

» CIMSS "Satellite Proving Ground" » Contact us » Mobile users. » POES/AVHRR in AWIPS » SatePedia » Suomi NPP / JPSS Proving Ground » VISIT / SHyMet Training Topics June 2015 MTWTFSS 1 2 3 4 5 6 7 8 9 10 11 12 13 14 15 16 17 18 19 20 21 22 23 24 25 26 27 28 Categories » Air quality » Antarctic » AVHRR » Aviation » AWIPS II » Calibration/Anomalies » CLAVRX » Cloud-Top Cooling » Convective Initiation » DMSP » Fire detection » General interpretation » GOES sounder » GOES-10 » GOES-11 » GOES-12 » GOES-13 » GOES-14 » GOES-15 » GOES-8 » GOES-R » Google Earth » Heavy rain / flooding » Himawari-8 » Historical » Hydrology » Landsat » Lightning » Marine weather » McIDAS-V » Meteosat » MODIS » MTSAT » Other Satellites » POES » ProbSevere » ProbSevere » RealEarth Web Map Server » Red/Green/Blue (RGB) images » Satellite winds » Severe convection » Suomi NPP » Synthetic satellite imagery

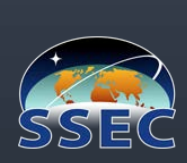

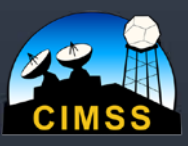

# SSEC <u>RealEarth</u><sup>™</sup> Web Map Server

# http://re.ssec.wisc.edu/

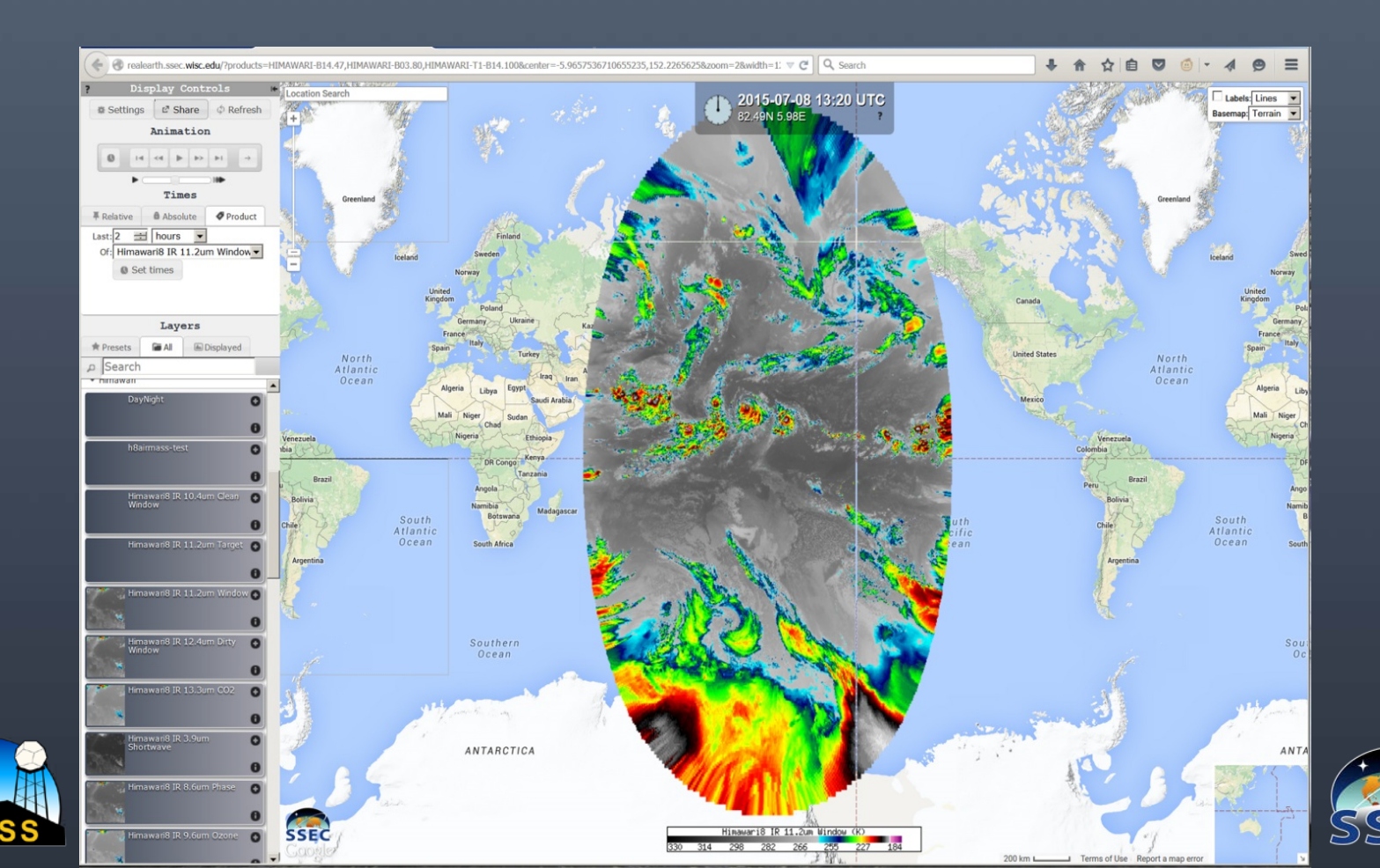

# GOOPERATIVE INSTITUTE FOR METEOROLOGICAL SATELLITE STUDIES GOES-R Education Proving Ground

### The GOES-R Education Proving

Ground features the design and development of lesson plans and activities for G6-12 teachers and students in collaboration with NOAA scientists at the Advanced Satellite Products Branch (ASPB) at CIMSS.

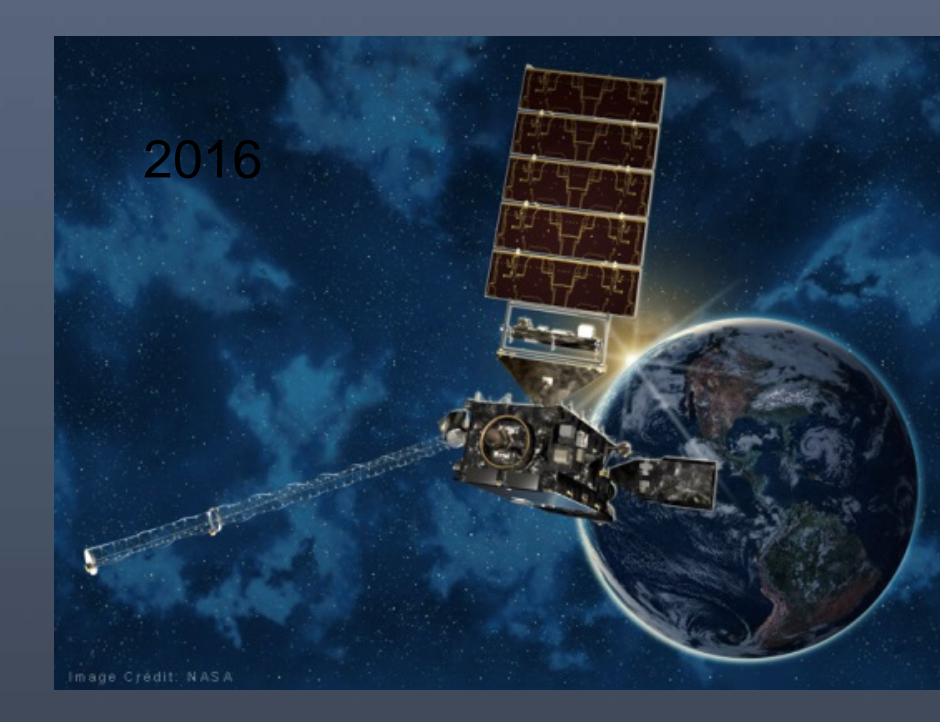

### **Intended Project Outcomes**

- Awareness of NOAA's contributions to satellite remote sensing applications
- Increased utilization of satellite data in science classrooms
- Improvements in science literacy
- Effective transfer of GOES-R satellite products to the educational community

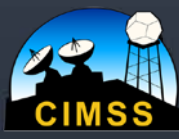

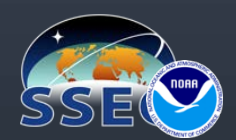

# GOOPERATIVE INSTITUTE FOR METEOROLOGICAL SATELLITE STUDIES GOES-R Advanced Baseline Imager (ABI)

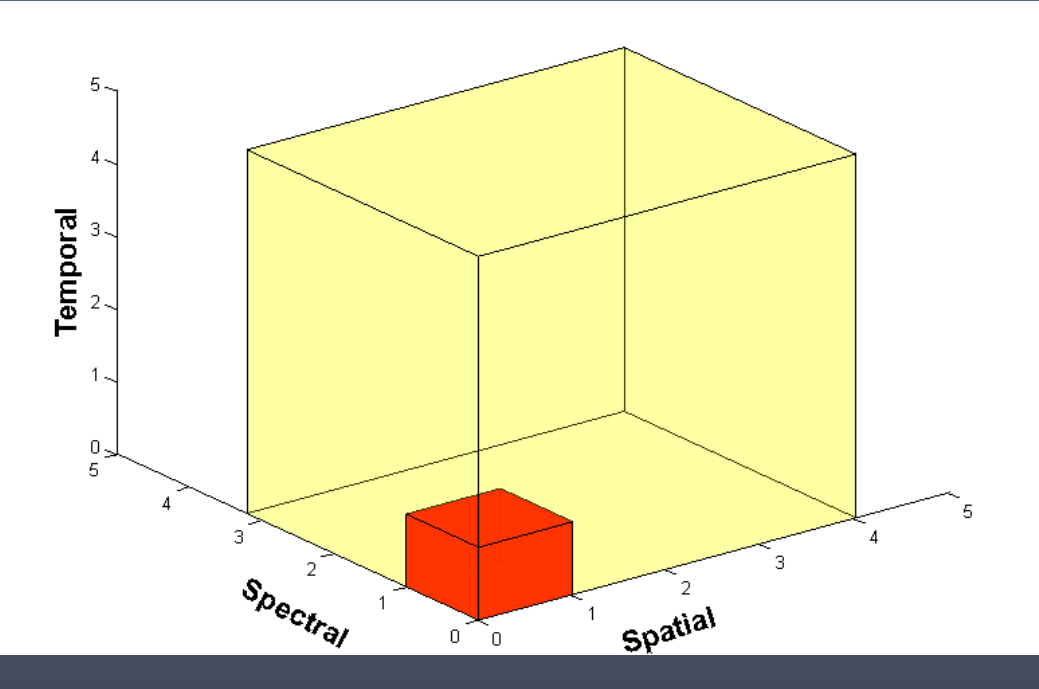

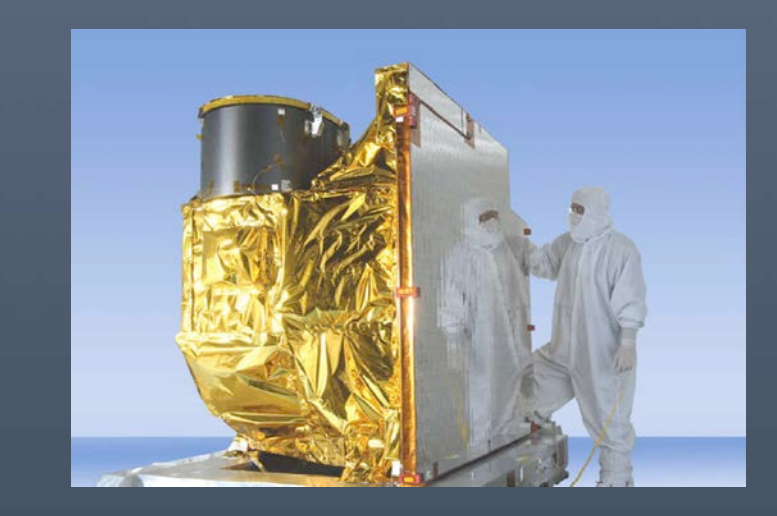

Faster coverage (5-minute full disk vs. 25-minute)

Improved spatial resolution (2 km IR vs. 4 km) More spectral bands (16 on ABI vs. 5 on the current imager)

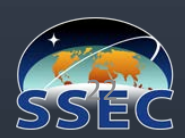

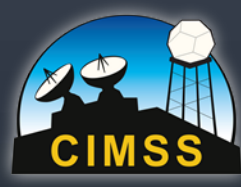

# COOPERATIVE INSTITUTE FOR METEOROLOGICAL SATELLITE STUDIES GOES-R Educators

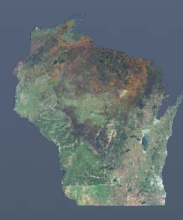

### WISCONSIN

Craig Phillips – Baraboo Middle School Brian Witthun – Baraboo Middle School

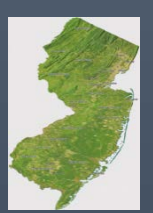

NEW JERSEY Peter Dorofy - Palmyra Cove Environmental Discovery Center Vicky Gorman – Medford Memorial Middle School

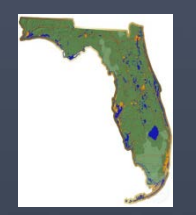

FLORIDA Charlotte Besse - New Smyrna Beach High School Amy Monahan - Volusia County Schools STEM educator

Our goal is to prepare the education community to be *launch ready* for imagery and products that will be available in the GOES-R era.

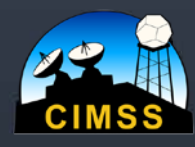

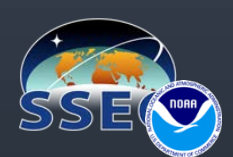

#### The 2014 GOES-R Education Proving Ground Team!

John Moore, Tim Schmit, Margaret Mooney, Vicky Gorman, Peter Dorofy, Craig Phillips, Brian Whittun, Charlotte Besse & Amy Monahan

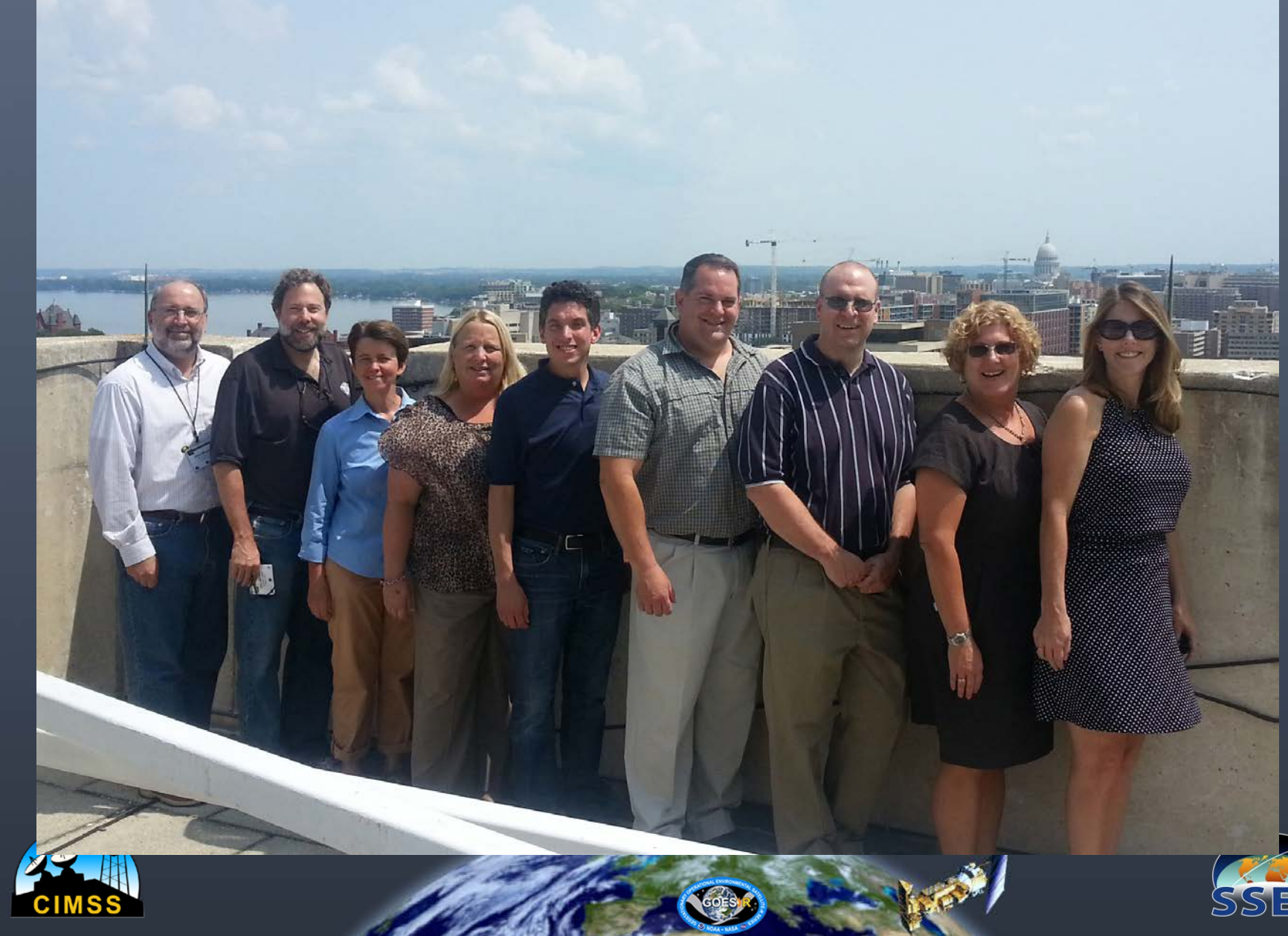

### COOPERATIVE INSTITUTE FOR METEOROLOGICAL SATELLITE STUDIES Lesson Plans freely downloadable

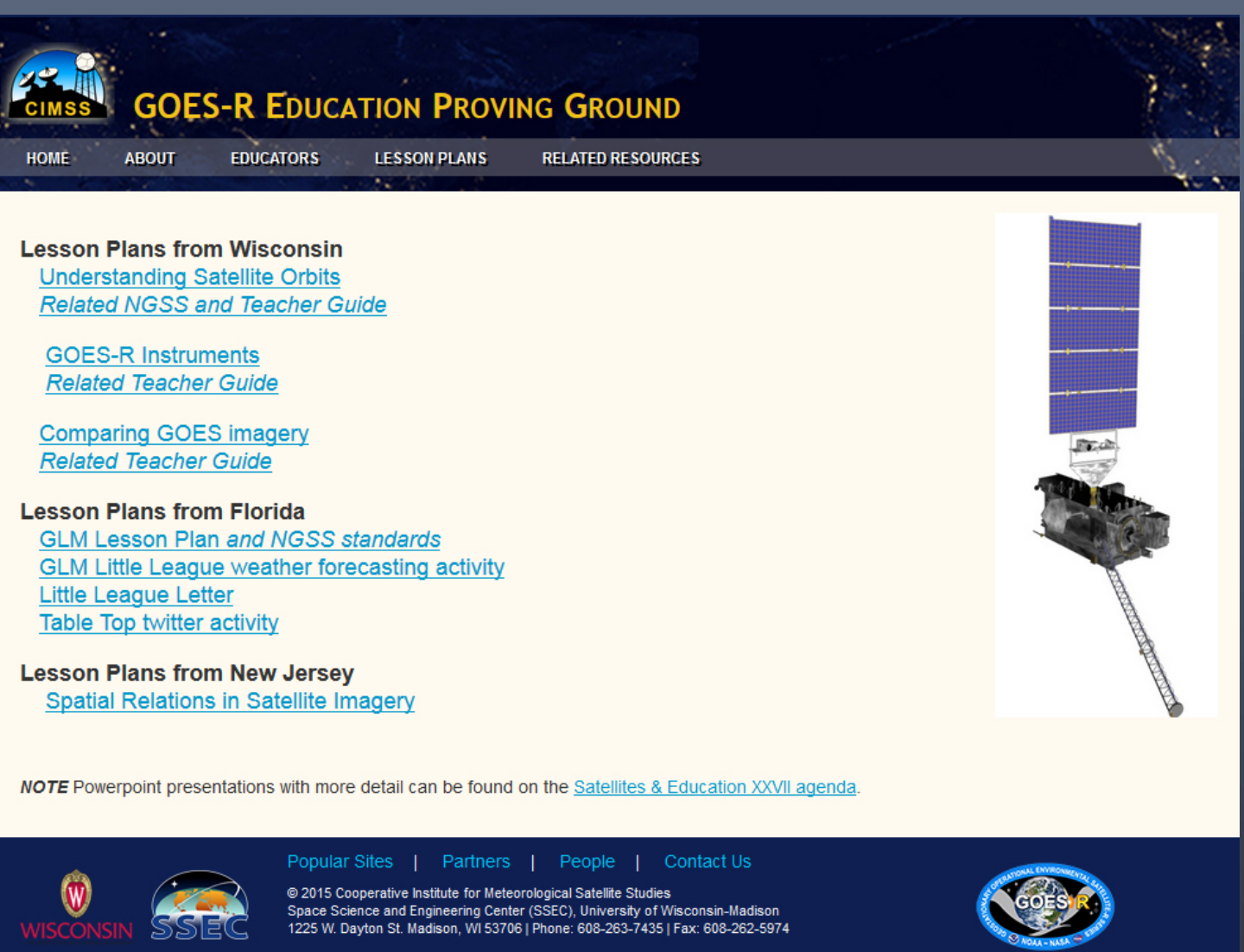

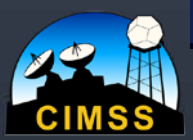

View mobile site Last updated: 10-Jul-2014 by the CIMSS Webmaster

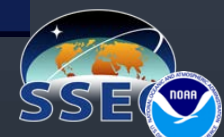

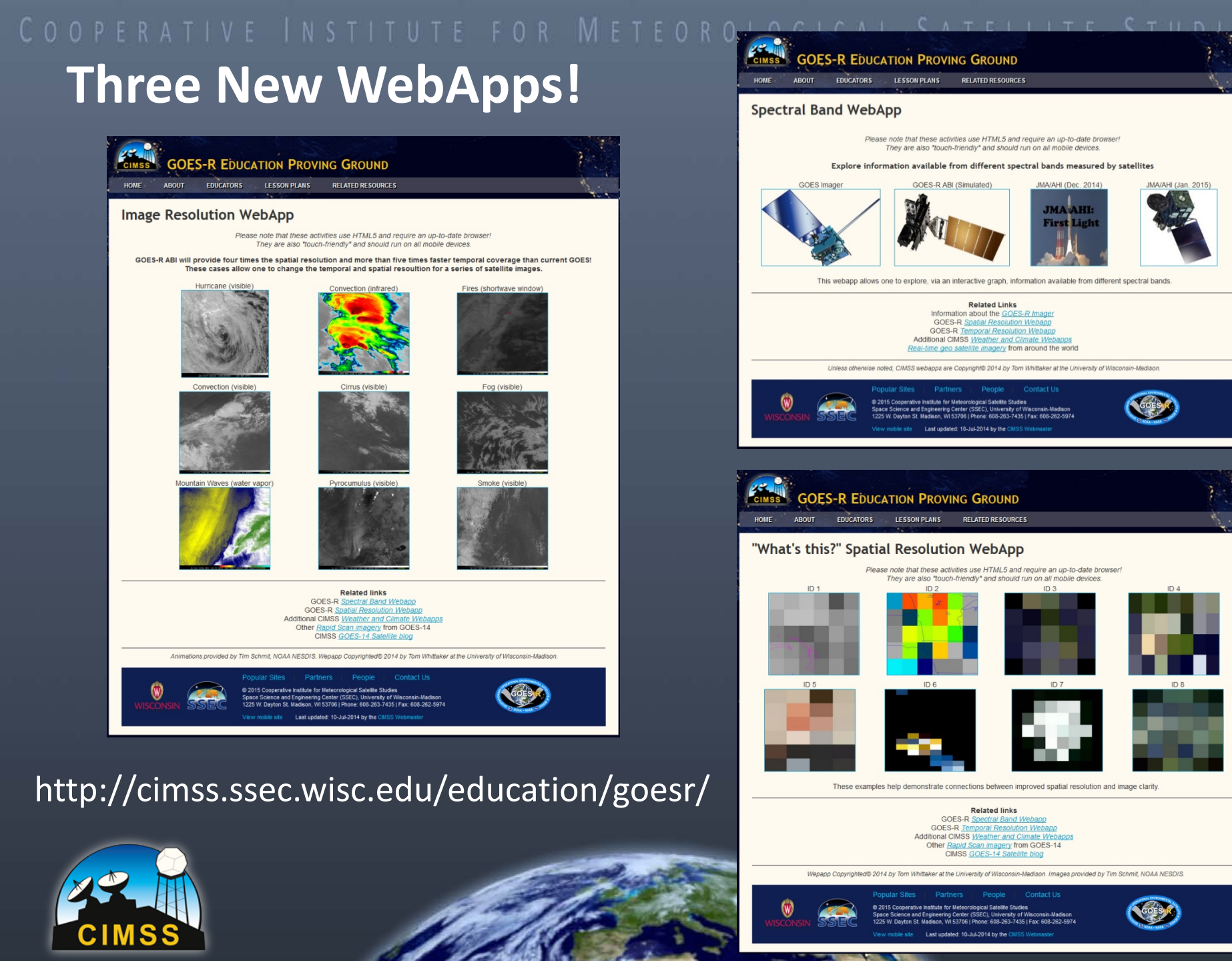

**GOES-R EDUCATION PROVING GROUND** EDUCATORS LESSON PLANS RELATED RESOURCES Spectral Band WebApp Please note that these activities use HTML5 and require an up-to-date browser They are also "touch-friendly" and should run on all mobile devices. Explore information available from different spectral bands measured by satellites GOES Imager GOES-R ABI (Simulated) JMA/AHI (Dec. 2014) JMA/AHI (Jan. 2015) JMA AHI: First This webapp allows one to explore, via an interactive graph, information available from different spectral bands **Related Links** Information about the GOES-R Imager GOES-R Spatial Resolution Webapp GOES-R Temporal Resolution Webapp Additional CIMSS Weather and Climate Webapps Real-time geo satellite imagery from around the world Unless otherwise noted, CIMSS webapps are Copyright® 2014 by Tom Whittaker at the University of Wisconsin-Madison. @ 2015 Cooperative Institute for Meteorological Satellite Studies and Engineering Center (SSEC), University of Wisconsin-Madison h St. Madison, WI 53706 | Phone: 608-263-7435 | Fax: 608-262-597 Last updated: 10-Jul-2014 by the CMSS Wet **GOES-R EDUCATION PROVING GROUND** EDUCATORS LESSON PLANS RELATED RESOURCES HOME "What's this?" Spatial Resolution WebApp Please note that these activities use HTML5 and require an up-to-date browser! They are also "touch-friendly" and should run on all mobile devices. ID 2 ID 3 These examples help demonstrate connections between improved spatial resolution and image clarity Related links GOES-R Spectral Band Webapp GOES-R Temporal Resolution Webapp Additional CIMSS Weather and Climate Webapps Other Rapid Scan imagery from GOES-14 CIMSS GOES-14 Satellite blog Wepapp Copyrighted® 2014 by Tom Whittaker at the University of Wisconsin-Madison. Images provided by Tim Schmit, NOAA NESDIS. @ 2015 Cooperative Institute for Met poical Satellite Studies inace Science and Engineering Center (SSEC). University of Wise 1225 W Davton St Medicon WI 53706 | Phone: 608-263-7435 | Eav: 608-262-597

Last updated: 10-Jul-2014 by the CIM

### COOPERATIVE INSTITUTE FOR METEOROLOGICAL SATELLITE STUDIES Spectral Bands WebApp Band 1 (0.47 Mm)

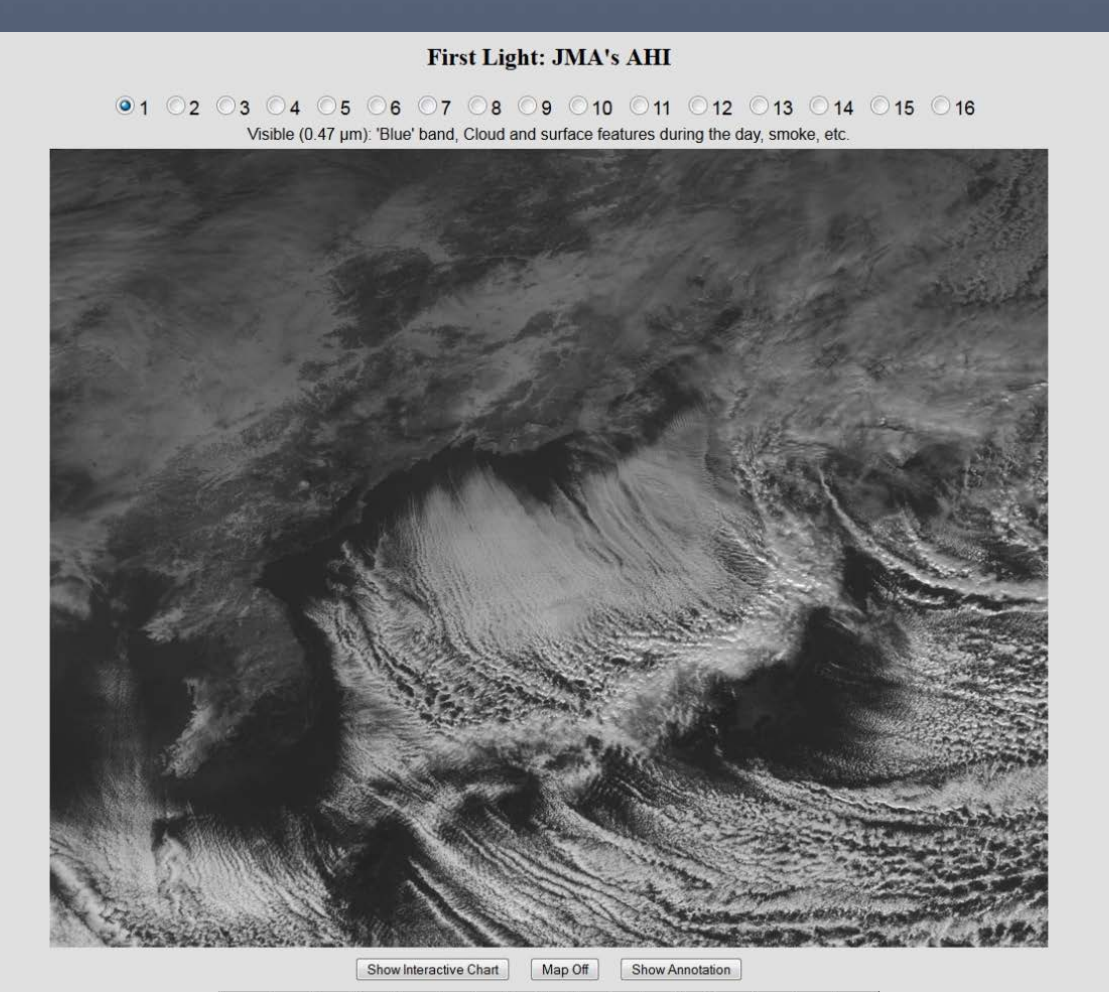

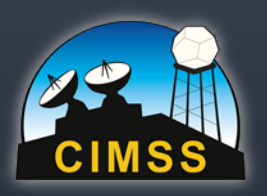

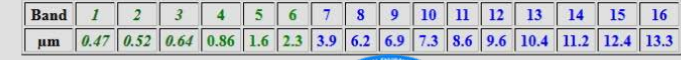

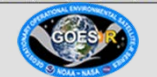

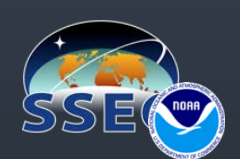

## COOPERATIVE INSTITUTE FOR METEOROLOGICAL SATELLITE STUDIES Spectral Bands WebApp Band 7 (3.9 mm)

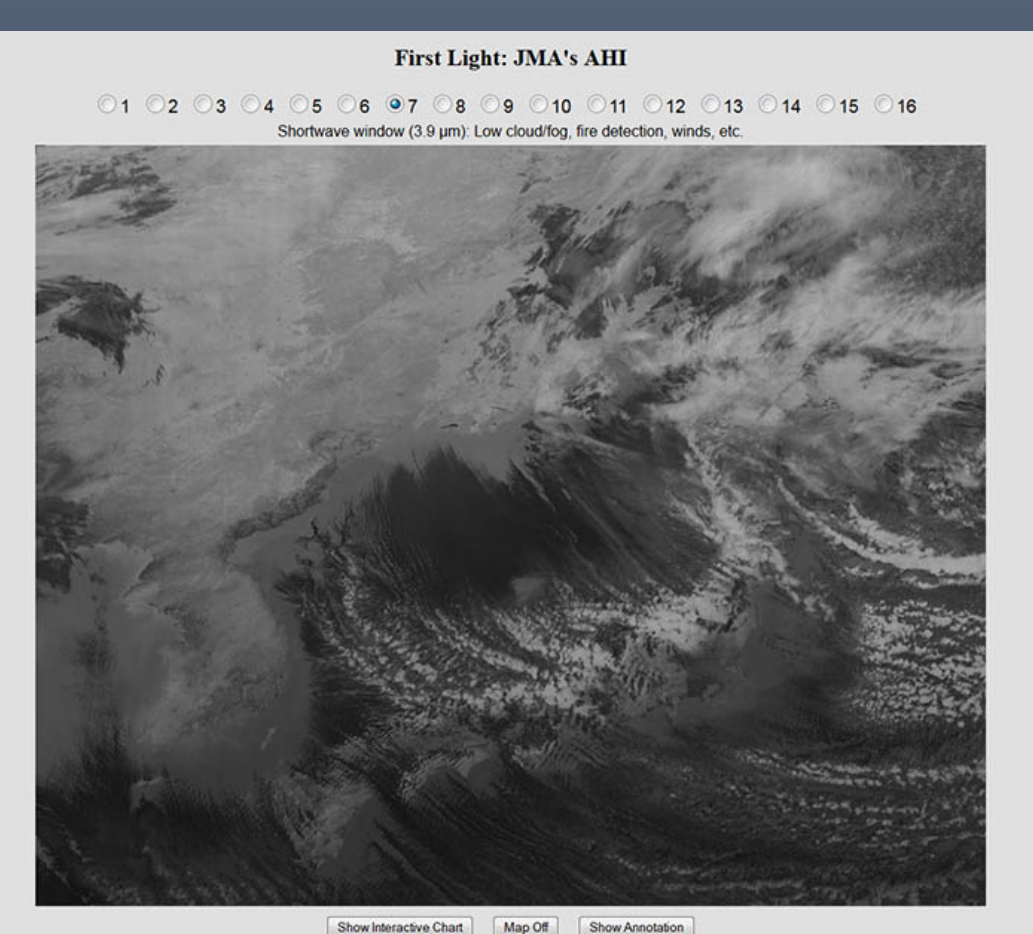

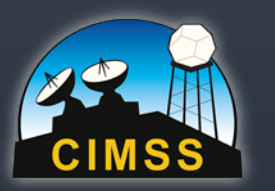

 Band
 I
 2
 3
 4
 5
 6
 7
 8
 9
 10
 11
 12
 13
 14
 15
 16

 µm
 0.47
 0.52
 0.64
 0.86
 1.6
 2.3
 3.9
 6.2
 6.9
 7.3
 8.6
 9.6
 10.4
 11.2
 12.4
 13.3

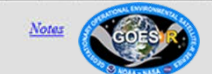

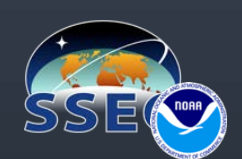

First Light: JMA's AHI

#### 01 02 03 04 05 06 07 08 09 010 011 012 013 014 015 016

Visible (0.64 µm): 'Red', band, Cloud and surface features during the day, etc.

Mouse over anywhere in the image to get an interactive pop-up chart that provides data (reflectance & temperature) for each band at that location!

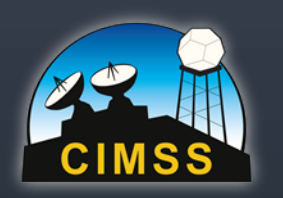

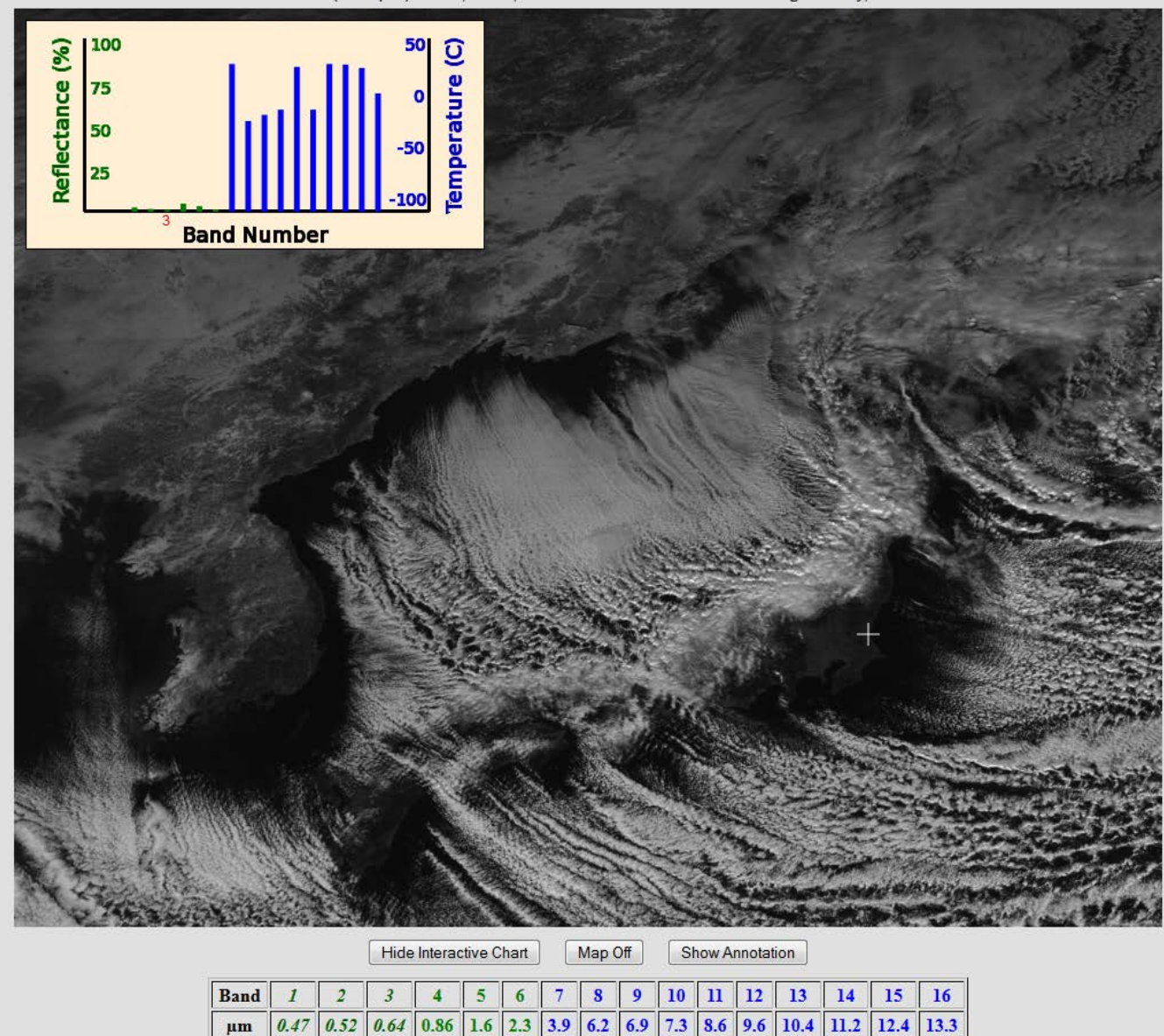

μm

### COOPERATIVE INSTITUTE

There are also several case studies using current GOES imagery (5 spectral bands) with the option to add descriptive annotations, or add map outlines.

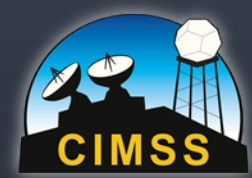

#### **GOES Imager Bands**

#### **◎**1 **○**2 **○**3 **○**4 **○**6

Visible band (0.63 µm): Cloud cover and surface features during the day, smoke, etc.

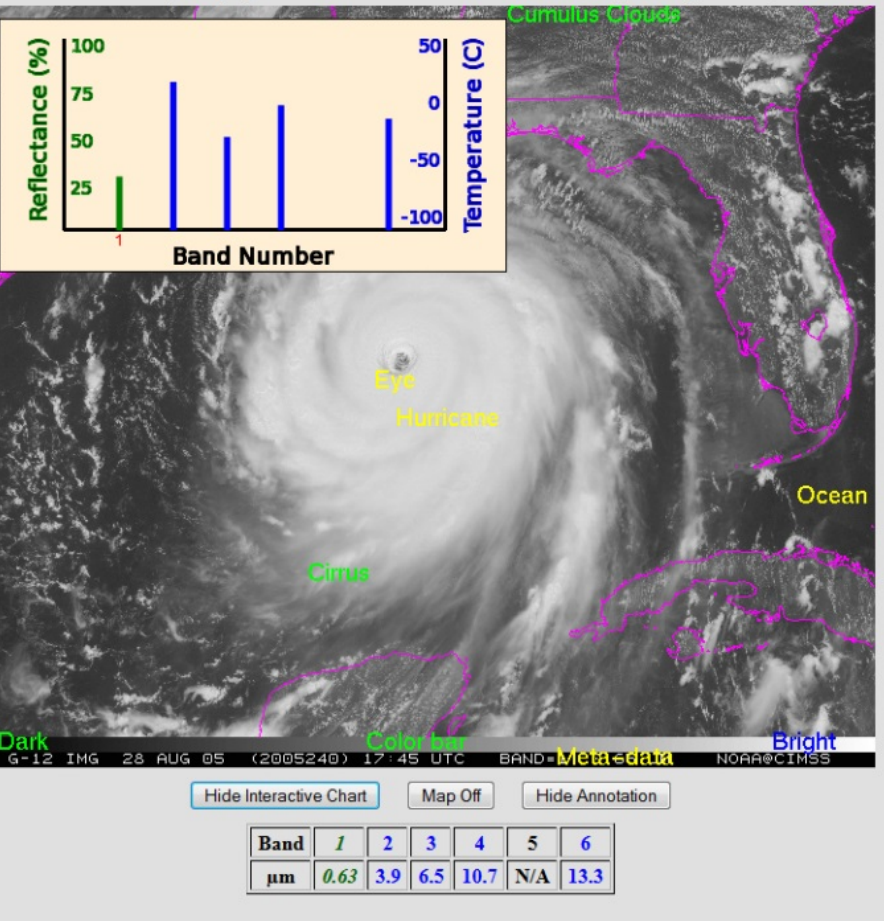

<u>Notes</u>

#### **Controls:**

- To step through the bands click on the image, click one of the radio buttons, or use the arrow keys
- To activate the Interactive Chart: click the show button
- · To move the Interactive Chart: drag to other positions within or touching the main image

Band=val at x=15, y=70 1=138/29 2=92/11 3=152/-34 4=130/-8 6=152/-19

This webapp is Copyright © 2014 by Tom Whittaker. The images were generated by Tim Schmit, NOAA NESDIS.

## Cooperative Institute for Meteorological Satellite Studies Next Steps

Count down to June 2016 launch! (& beyond)

- Expanding teachers from 6 to 26
- Planning 4 educational webinars (February, March, April & May 2016)
- Teacher Workshop at the launch in June
- Additional workshops in 2017 & 2018 co-located with ESIP summer meetings

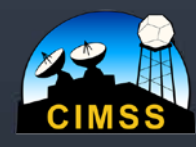

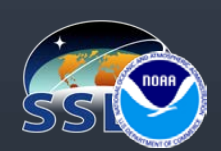

#### COOPERATIV

#### **GOES-R EDUCATION PROVING GROUND**

HOME ABOUT EDUCATORS LESSON PLANS RELATED RESOURCES

The **GOES-R Education Proving Ground** features the design and development of pre-and post-launch lesson plans and activities for G6-12 teachers and students. A key element of this effort is a core group of educators working with CIMSS EPO in close coordination NOAA scientists at the Advanced Satellite Products Branch (ASPB) stationed at the Cooperative Institute of Meteorological Satellite Studies (CIMSS).

Our goal is to prepare the education community to be *launch ready* for new satellite imagery and improved products that will be available in the upcoming GOES-R era.

Here are two of the many exciting improvements ...

#### Advanced Baseline Imager (ABI)

The GOES-R ABI will have 16 spectral bands, (compared to 5 on the current GOES Imager), resulting in three times more spectral information and four times the spatial resolution. The frequency of images, or temporal coverage, will be more than five times faster than the current GOES!

#### Geostationary Lightning Mapper (GLM)

The all new GLM on GOES-R will measure total lightning activity continuously over the Americas and adjacent oceans with spatial resolution of approximately 10 km!

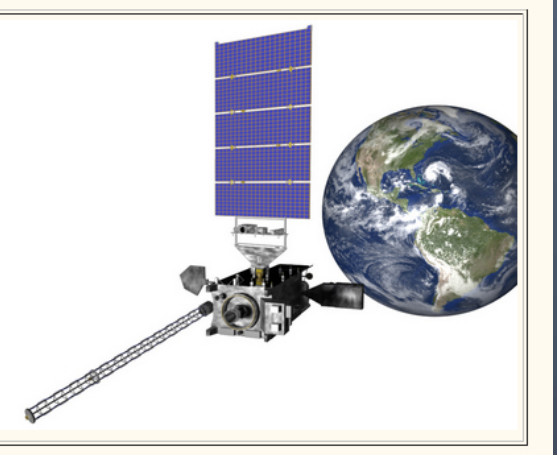

#### New GOES-R WebApps

Scientists from ASPB have teamed up with CIMSS researchers to develop several Next-Generation WebApps that enable exploration of temporal, spatial and spectral resolutions on satellite image interpretation. Examples include simulated GOES-R ABI, the current GOES imager, and "first light" images from the Japan Meteorological Agency Advanced Himawari Imager (AHI) as well as several case studies featuring special high-time resolution Geostationary Operational Environmental Satellite (GOES-14) imager data operated in a mode to emulate the improved temporal resolution possible on the ABI instrument scheduled to fly on the GOES-R satellite.

#### Try the new Webapps!

GOES-R <u>Spectral Band Webapp</u> GOES-R <u>Spatial Resolution Webapp</u> GOES-R <u>Image Resolution Webapp</u> Join the GOES-R Proving Ground! Click here to apply

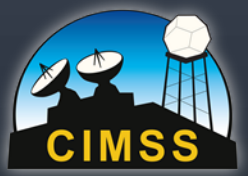

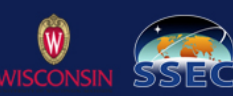

http://cimss.ssec.wisc.edu/education/goesr/

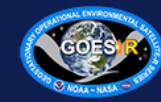

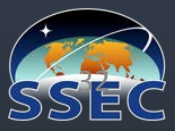

## Cooperative Institute for Meteorological Satellite Studies Next Steps

Count down to June 2016 launch! (& beyond)

- Expanding teachers from 6 to 26
- Planning 4 educational webinars (February, March, April & May 2016)
- Teacher Workshop at the launch in June
  - Additional workshops in 2017 & 2018 colocated with ESIP summer meetings

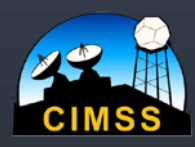

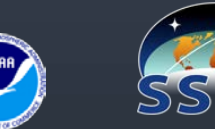

# **GOES-R Education Proving Ground**

# JOIN US!

- Test a lesson plan
- Try the WebApps
- Attend the Launch Workshop
  Share the excitement!

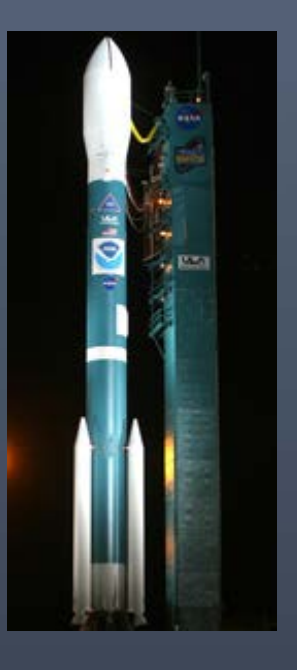

Contact me at *margaret.mooney@ssec.wisc.edu* 

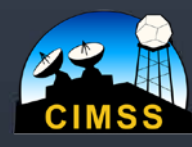

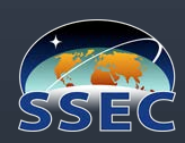